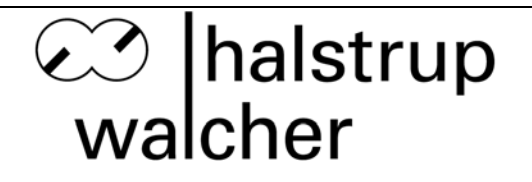

# Betriebsanleitung PUC 28 Prozessüberwachungsgerät für Reinräume

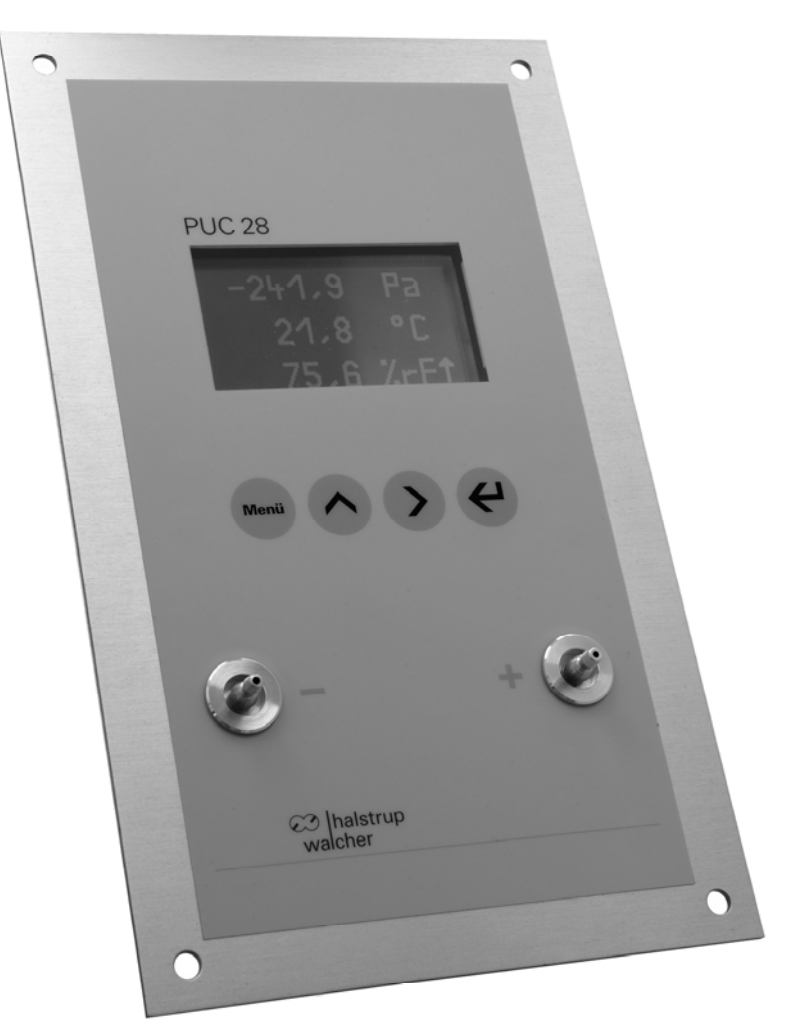

halstrup - walcher GmbH

Stegener Straße 10 D-79199 Kirchzarten

Tel.: +49 (0) 76 61/39 63–0 Fax: +49 (0) 76 61/39 63–99

E-Mail: info@halstrup-walcher.de Internet: www.halstrup-walcher.de

## Inhaltsverzeichnis:

| 1 Gültigkeit und Bedeutung der Betriebsanleitung                       | 4  |
|------------------------------------------------------------------------|----|
| 2 Sicherheitshinweise                                                  | 5  |
| 2.1 Bestimmungsgemäße Verwendung                                       | 5  |
| 2.2 Transport, Montage, Anschluss und Inbetriebnahme                   | 5  |
| 2.3 Störungen, Wartung, Instandsetzung, Entsorgung                     | 5  |
| 2.4 Symbolerklärung                                                    | 6  |
| 3 Gerätebeschreibung                                                   | 7  |
| 3.1 Allgemeine Funktionsbeschreibung                                   | 7  |
| 3.2 Zyklischer Nullpunktabgleich                                       | 8  |
| 3.3 Anzeige der Messwerte                                              | 8  |
| 3.4 Display und Bedienelemente                                         | 9  |
| 3.5 Manueller Nullpunktabgleich                                        | 10 |
| 3.6 Nachkalibrierung                                                   | 10 |
| 3.7 Anschlüsse                                                         | 10 |
| 4 Montage                                                              | 12 |
| 5 Parametrierung                                                       | 13 |
| 5.1 Verwendete Abkürzungen                                             | 14 |
| 5.2 Grundeinstellungen [ EINST. ]                                      | 15 |
| 5.2.1 Sprache [ EINST. / SPRACHE ]                                     | 15 |
| 5.2.2 Passwort ändern [ EINST. / NEUES PASSWT ]                        | 15 |
| 5.2.3 Messbereich des internen Drucksensors [EINST. / MESSBEREICH ]    | 15 |
| 5.2.4 Externe Sensoren (IN1 und IN2) [ EINST. / KONF. EXTERN ]         | 16 |
| 5.2.5 Anzeige [ EINST. / ANZEIGE ]                                     | 16 |
| 5.2.6 Signal [ EINST. / SIGNAL ]                                       | 17 |
| 5.2.7 Akustischer Signalgeber [ EINST. / WARNTON ]                     | 17 |
| 5.2.8 Nachkommastelle [ EINST. / NACHKOMMA ]                           | 17 |
| 5.2.9 Nachkalibrierung löschen [ EINST. / KALIB LOESCH ]               | 18 |
| 5.2.10 Gerät zurücksetzen [ EINST. / RESET ]                           | 18 |
| 5.2.11 Auslieferungszustand wiederherstellen [ EINST. / AUSL.ZUSTAND ] | 18 |
| 5.3 Skalierung und Grenzwerte [ WERTE ]                                | 19 |
| 5.3.1 Skalierung [ WERTE / SKALIERUNG ]                                | 19 |
| 5.3.2 Grenzwerte [ WERTE / WARNUNG ]                                   | 19 |
| 5.4 Filtereinstellung [ FILTER ]                                       | 21 |
| 5.5 Relais [ RELAIS ]                                                  | 22 |

| 5.5.1 Schaltbedingungen und Relais-Test [ RELAIS / BED. TEST ]        | 22 |
|-----------------------------------------------------------------------|----|
| 5.5.2 Ein- und Ausschaltverzögerungen der Relais [RELAIS / ZEIT REL.] | 23 |
| 5.5.3 Alarm-Quittierung [ RELAIS / QUITTIERUNG ]                      | 24 |
| 5.6 Nachkalibrierung [ KALIB ]                                        | 24 |
| 6 RS232-Schnittstelle                                                 | 26 |
| 6.1 RS232-Befehlsliste                                                | 26 |
| 6.1.1 Befehle zur Parametrierung                                      | 26 |
| 6.1.2 Befehle zum Lesen der Mess- und Statuswerte                     | 29 |
| 6.1.3 sonstige Befehle                                                |    |
| 6.2 Fehlercodes                                                       |    |
| 6.3 Belegung des RS232-Steckers                                       | 33 |
| 6.4 Schnittstellenkonfiguration                                       | 34 |
| 6.5 Parametriersoftware                                               |    |
| 7 Profibus-DP-Schnittstelle                                           |    |
| 7.1 Profibus-DP-Adresse                                               |    |
| 7.2 Abschlusswiderstände                                              |    |
| 7.3 Module                                                            |    |
| 7.4 Parametrierung des PUC 28 als Profibus-Slave                      | 41 |
| 7.5 Belegung des Profibus-Steckers                                    | 42 |
| 8 Abgleichen des PUC 28 [ TEACH ]                                     | 43 |
| 8.1 Abgleich des internen Druckmessumformers                          | 43 |
| 8.2 Abgleich der analogen Ein- und Ausgänge                           | 44 |
| 9 Pflegehinweise zum PUC 28                                           | 44 |
| 10 Technische Daten                                                   | 45 |
| 11 Fehlerbehebung                                                     | 45 |
| 12 Maßzeichnung                                                       | 46 |
| 13 Menübaum                                                           | 47 |
| 14 Wertebereiche und Werkseinstellungen                               | 50 |

6

## 1 Gültigkeit und Bedeutung der Betriebsanleitung

Diese Betriebsanleitung gilt für den PUC 28 ab der Softwareversion 3.6.

Die Betriebsanleitung erläutert die Handhabung Funktion und die Handhabung des Prozessüberwachungsgeräts. Von diesem Gerät können durch nicht bestimmungsgemäße Verwendung und Fehlbedienung Gefahren für Personen und Sachwerte ausgehen. Deshalb muss jede Person, die mit der Handhabung des Geräts betraut ist, eingewiesen sein und die Gefahren kennen. Die Betriebsanleitung und insbesondere die darin gegebenen Sicherheitshinweise müssen sorgfältig beachtet werden. **Wenden Sie sich unbedingt an den Hersteller, wenn Sie Teile davon nicht verstehen.** 

Gehen Sie sorgsam mit dieser Betriebsanleitung um:

- Sie muss während der Lebensdauer des Geräts griffbereit aufbewahrt werden.
- Sie muss an nachfolgendes Personal weitergegeben werden.
- Vom Hersteller herausgegebene Ergänzungen müssen eingefügt werden.

Der Hersteller behält sich das Recht vor, diesen Gerätetyp weiterzuentwickeln, ohne dies in jedem Einzelfall zu dokumentieren. Über die Aktualität dieser Betriebsanleitung gibt Ihnen Ihr Hersteller gerne Auskunft.

## Konformität

Dieses Gerät entspricht dem Stand der Technik. Es erfüllt die gesetzlichen Anforderungen gemäß den EG-Richtlinien. Dies wird durch die Anbringung des CE-Kennzeichens dokumentiert.

## © 2010

Das Urheberrecht an dieser Betriebsanleitung verbleibt beim Hersteller. Sie enthält technische Daten, Anweisungen und Zeichnungen zur Funktion und Handhabung des Geräts. Sie darf weder ganz noch in Teilen vervielfältigt oder Dritten zugänglich gemacht werden.

## 2 Sicherheitshinweise

### 2.1 Bestimmungsgemäße Verwendung

Das PUC 28 dient zur Prüfung von Druck, Temperatur und Feuchte.

Die auf dem Typenschild und im Kapitel "Technische Daten" genannten Betriebsanforderungen, besonders die zulässige Versorgungsspannung, müssen eingehalten werden.

Das Gerät darf nur gemäß dieser Betriebsanleitung gehandhabt werden. Veränderungen des Geräts sind nicht gestattet. Der Hersteller haftet nicht für Schäden, die sich aus einer unsachgemäßen oder nicht bestimmungsgemäßen Verwendung ergeben. Auch erlöschen in diesem Fall die Gewährleistungsansprüche.

### 2.2 Transport, Montage, Anschluss und Inbetriebnahme

Die Druckeingänge dürfen beim Transport nicht verschlossen werden! Barometrische Druckänderungen könnten Geräte mit niedrigen Messbereichen beschädigen.

Die Montage und der elektrische Anschluss des Geräts dürfen nur von Fachpersonal durchgeführt werden. Es muss dazu eingewiesen und vom Anlagenbetreiber beauftragt sein.

Nur eingewiesene, vom Anlagenbetreiber beauftragte Personen dürfen das Gerät bedienen.

Der Funktionstest darf nicht mit Druck- oder Atemluft durchführen werden, da Geräte mit niedrigen Messbereichen sonst beschädigt werden.

Das Gerät muss vor Sonneneinstrahlung schützen werden, da sonst Messfehler entstehen. Spezielle Sicherheitshinweise werden in den einzelnen Kapiteln gegeben.

Zunächst ist am Montageort mit Hilfe der beiliegenden Lochschablone eine Wand-Aussparung vorzusehen (ca. 232 x 132 mm). Der weitere Ablauf der Montage ist im Kapitel "Montage" erläutert.

Das Gerät muss am Erdungsanschluss geerdet werden.

### 2.3 Störungen, Wartung, Instandsetzung, Entsorgung

Störungen, die nicht entsprechend dem Kapitel "Fehlerbehebung" beseitigt werden können, oder Schäden am Gerät müssen unverzüglich dem für den elektrischen Anschluss zuständigen Fachpersonal gemeldet werden.

Das Gerät muss vom zuständigen Fachpersonal bis zur Störungsbehebung außer Betrieb genommen und gegen eine versehentliche Nutzung gesichert werden.

### Vor dem Öffnen des Geräts muss der Netzstecker gezogen werden!

Das Gerät bedarf keiner Wartung.

Maßnahmen zur Instandsetzung, die ein Öffnen des Gehäuses erfordern, dürfen nur vom Hersteller durchgeführt werden.

Die elektronischen Bauteile des Geräts enthalten umweltschädigende Stoffe und sind zugleich Wertstoffträger. Das Gerät muss deshalb nach seiner endgültigen Stilllegung einem Recycling zugeführt werden. Die Umweltrichtlinien des jeweiligen Landes müssen hierzu beachtet werden.

### 2.4 Symbolerklärung

In dieser Betriebsanleitung werden folgende Symbole zur Hervorhebung von Hinweisen auf die Bedienung und Gefahren bei der Handhabung der Anlage benutzt:

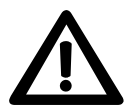

**WARNUNG!** Sie werden auf eine Gefährdung hingewiesen, die zu Körperverletzungen bis zum Tod führen kann, wenn Sie die gegebenen Anweisungen missachten.

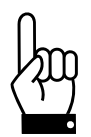

**ACHTUNG!** Sie werden auf eine Gefährdung hingewiesen, die zu einem erheblichen Sachschaden führen kann, wenn Sie die gegebenen Anweisungen missachten.

| 1 | 1 |  |
|---|---|--|
|   |   |  |

**INFORMATION!** Sie erhalten wichtige Informationen zum sachgemäßen Betrieb.

[]

**MENÜPFAD:** Im Kap. 5 ("Parametrierung") werden die Menüpfade in eckigen Klammern dargestellt (z.B. [WERTE / WARNUNG ]).

## 3 Gerätebeschreibung

### 3.1 Allgemeine Funktionsbeschreibung

Das PUC 28 ist ein besonders für den Einsatz in Reinräumen entwickeltes mikroprozessorgesteuertes Prozessüberwachungsgerät. Es verfügt über einen internen Differenzdrucksensor und 2 analoge Eingänge (jeweils 0 ... 10 V und 0 (4) ... 20 mA) zum Anschluss externer Sensoren. An diese beiden Anschlüsse können jeweils ein Temperaturund Feuchtesensor oder zwei zusätzliche Drucksensoren angeschlossen werden. Das Signal des internen Drucksensors kann über den Ausgang OUT als Strom- oder Spannungswert (0 ... 10 V und 0 (4) ... 20 mA) ausgegeben werden. Der zu messende Druck wird dem Drucksensor über die beiden Druckanschlüsse an der Rückseite zugeführt.

Am integrierten Display werden die 3 Prozesswerte (z.B. Druck, Temperatur und Feuchte) angezeigt. Gleichzeitig werden die parametrierbaren Grenzwerte überwacht und bei Überoder Unterschreitung wird ein akustischer Alarm ausgelöst. Zusätzlich können zwei Relaiskontakte (Wechsler) diese Alarmzustände darstellen (bei einigen Varianten sind diese beiden Relais nicht vorhanden). Die Kontakte können z.B. dazu genutzt werden, externe Signalgeräte (z.B. Blitzleuchte oder Hupe) anzusteuern oder das Alarmsignal an eine Gebäudeleittechnik weiterzuleiten. Optional ist eine Alarm-Quittierung per Tastendruck parametrierbar.

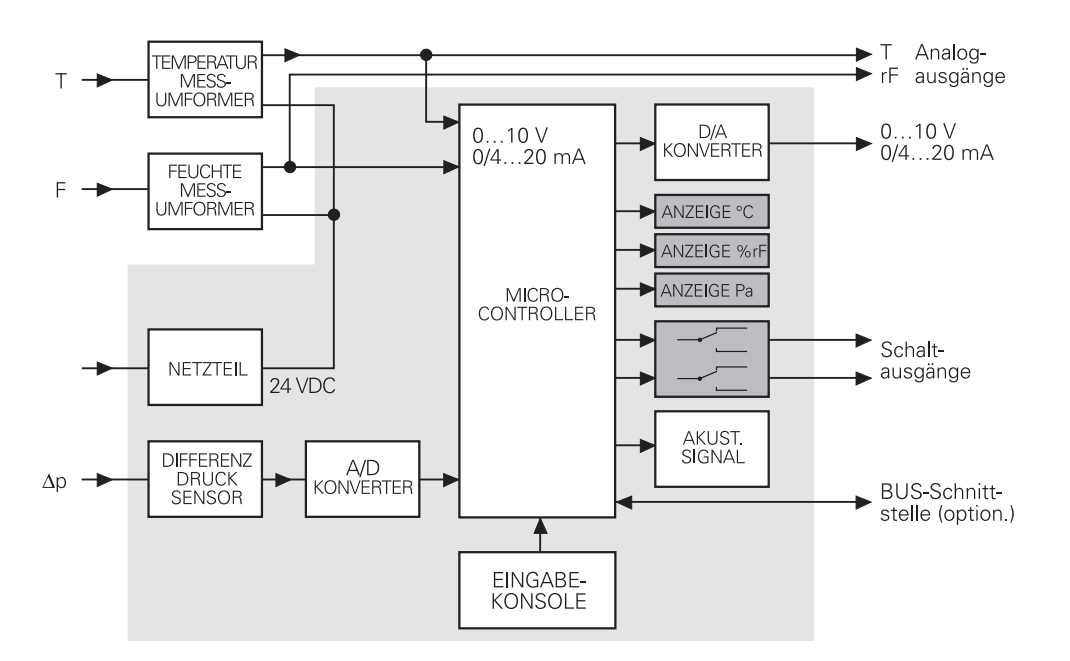

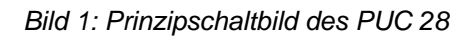

Zur Kopplung mit der Gebäudeleittechnik kann das PUC 28 mit einer Profibus-DP-Schnittstelle geliefert werden. In diesem Fall wird das PUC 28 als Slave in den Profibus integriert. Es ist möglich, sämtliche Werte des PUCs über den Profibus zu lesen oder den PUC als Anzeige und Auswertegerät zu nutzen, indem die Prozesssignale (Druck/IN1/IN2) nicht über den internen Drucksensor und die analogen Eingänge, sondern über den Profibus vorgegeben werden.

Die Parametrierung des PUC 28 erfolgt menügeführt über die 4 integrierten Tasten (siehe Kap. 5; "Parametrierung") oder den Profibus.

Das PUC 28 verfügt über eine interne Überdrucksicherung, die die Präzisions-Druckmessdose vor einer Zerstörung schützt.

Eine Anbindung des PUC 28 über eine serielle RS232C-Schnittstelle ist ebenfalls (optional) verfügbar, dies ermöglicht die Parametrierung des PUC 28 (alternativ zur Parametrierung mit Hilfe der Tastatur) sowie das Auslesen der gemessenen Werte und das Auslösen von bestimmten Aktionen (z.B. Nullpunktabgleich) mit Hilfe eines PCs. Diese Funktionen erfüllt auch eine PC-Parametriersoftware, die als Gegenstelle des PUC 28 mit RS232-Schnittstelle dienen kann.

### 3.2 Zyklischer Nullpunktabgleich

Durch äußere Einflüsse - wie Temperatur, Lage oder Umgebungsdruck - kann sich der Nullpunkt des Geräts, d.h. die Anzeige bei offenen Druckeingängen, verschieben. Beim Nullpunktabgleich ermittelt das Gerät automatisch diese Verschiebung und rechnet sie in die aktuelle Druckanzeige ein. Während dieses Vorgangs wird in der oberen Displayzeile "NULLIERUNG" angezeigt. Ein Nullpunktabgleich wird immer nach dem Einschalten des PUC 28 durchgeführt. Da sich das PUC 28 nach dem Einschalten häufig erst an die Umgebungstemperatur anpassen muss (z.B. bei Neuinstallation), wird in der folgenden Stunde alle 15 Minuten ein Nullpunktabgleich durchgeführt. Danach erfolgt jede Stunde ein zyklischer Abgleich. Befindet sich das PUC 28 im Parametriermodus, wird der Nullpunktabgleich bis nach Beendigung der Parametrierung verschoben.

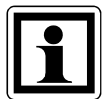

Während des Nullpunktabgleichs reagiert das PUC 28 nicht auf Tastendruck. Bitte warten Sie in diesem Fall wenige Sekunden bis zum Ende des Abgleichvorgangs (z.B. Quittierung eines Alarms).

Verfügt das PUC 28 über eine RS232- oder eine Profibus-DP-Schnittstelle, kann der zyklische Abgleich alternativ durch ein Abgleich-Kommando ersetzt werden. Dadurch wird gewährleistet, dass während kritischer Prozessphasen keine Messwerte durch die Abgleichprozedur verloren gehen.

### 3.3 Anzeige der Messwerte

Im Display können 3 Messwerte angezeigt werden:

- 1. Zeile Druck (gemessen am internen Drucksensor)
- 2. Zeile Wert des am Eingang IN1 anliegenden Signals
- (abhängig vom angeschlossenen Sensor: Temperatur oder Druck)
  3. Zeile Wert des am Eingang IN2 anliegenden Signals
  - (abhängig vom angeschlossenen Sensor: relative Feuchte oder Druck)

Werden die eingestellten Grenzwerte unter- oder überschritten (Alarm), zeigt die entsprechende Zeile im Wechsel den gemessenen Wert oder einen blinkenden Pfeil an, wobei ein Pfeil nach oben die Überschreitung und ein Pfeil nach unten die Unterschreitung signalisiert.

Wenn die Eingänge IN1 und/oder IN2 nicht verwendet werden, können die betreffenden Zeilen im Display ausgeblendet werden (siehe Kap. 5; "Parametrierung"). Der intern gemessene Druck kann ebenfalls ausgeblendet werden. In diesem Fall findet dann auch kein Nullpunktabgleich statt.

| 7,2 Pa   |   |   | 7,2 | Pa |
|----------|---|---|-----|----|
| 21,8 °C  |   | L |     |    |
| 75,6 %rF | 1 | L |     |    |

Bild 2: Wechselnde Darstellung des Displays bei Grenzwertunterschreitung von Temperatur und Feuchte.

### 3.4 Display und Bedienelemente

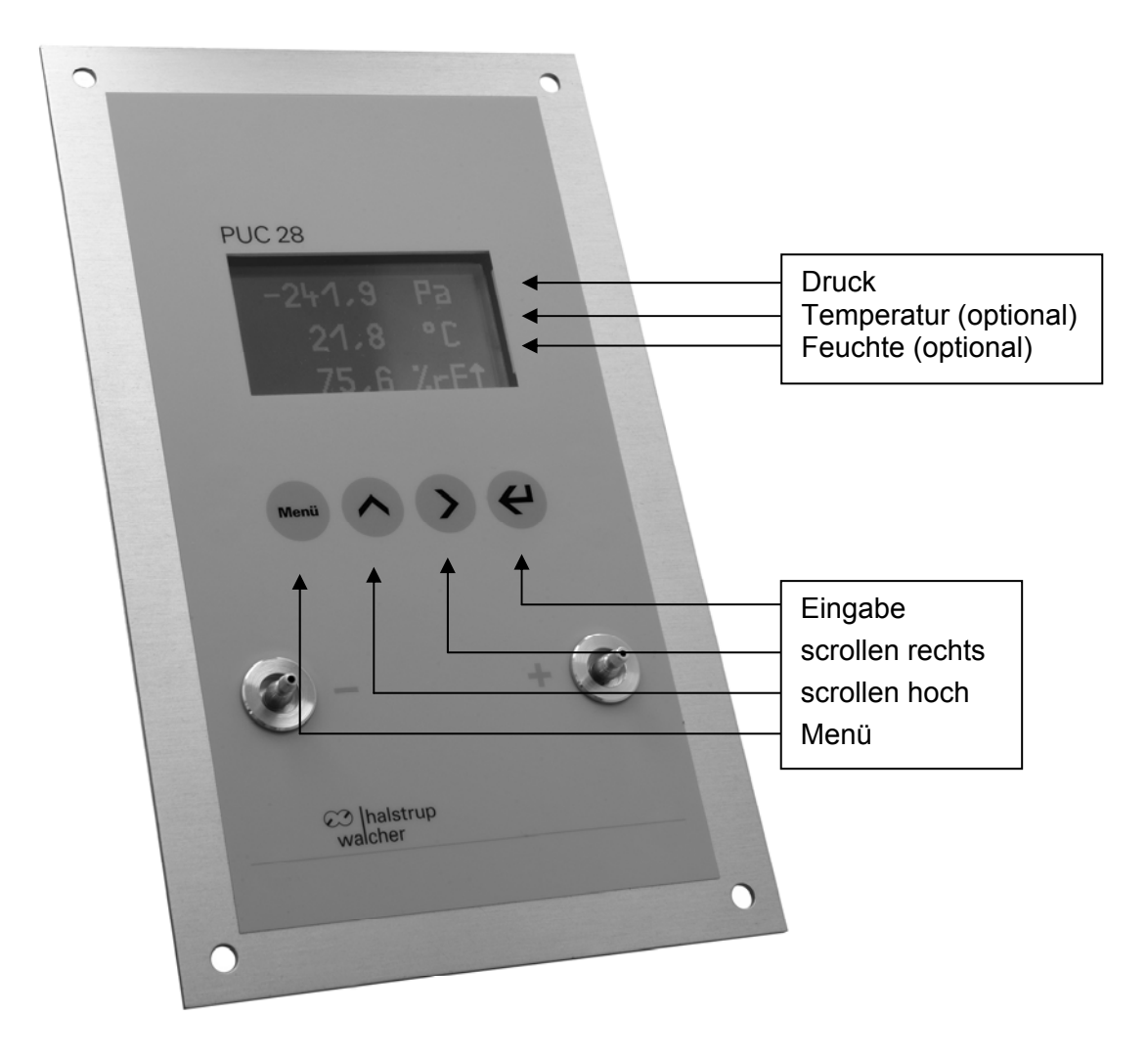

Bild 3: Frontseite des PUC 28

Das Prozessüberwachungsgerät verfügt über eine LC-Anzeige, auf der 3 Messwerte angezeigt werden können. Die integrierten Tasten dienen zur Quittierung von Alarmen und zur menügeführten Parametrierung des PUC 28, wobei die Funktionen der Tasten dynamisch zugewiesen werden.

### 3.5 Manueller Nullpunktabgleich

Zusätzlich zum zyklischen Nullpunktabgleich (siehe Kap. 3.2; "Zyklischer Nullpunktabgleich") kann der Nullpunktabgleich auch zu einem beliebigen Zeitpunkt manuell gestartet werden, sofern sich das Gerät im Anzeigemodus befindet. Dazu die Eingabe-Taste drücken, daraufhin erscheint die Abfrage "Nullieren ?" mit den Auswahlmöglichkeiten "Nein" und "Ja". Zunächst ist "Nein" aktiviert. Mit den Tasten "scrollen hoch" oder "scrollen rechts" nun "Ja" selektieren und mit "Eingabe" bestätigen. Der Nullpunktabgleich wird daraufhin gestartet.

### 3.6 Nachkalibrierung

Die Gerätevariante PUC 28/K besitzt an der Frontseite zusätzlich 2 Druckanschlüsse, mit denen das Gerät bei Bedarf nachkalibriert werden kann. Diese Funktion ist aus dem Hauptmenü heraus anwählbar und somit passwortgeschützt (s. Kap. "Parametrierung"). Der positive Bereich (0...100Pa bzw. 0...250Pa) und der negative Bereich (0...-100Pa bzw. 0...-250Pa) können unabhängig voneinander nachkalibriert werden. Soll der positive Bereich nachkalibriert werden, wird von außen ein Referenzdruck von +100Pa bzw. +250Pa angelegt; soll der negative Bereich nachkalibriert werden, wird von außen ein Referenzdruck von +00Pa bzw. -250Pa angelegt.

| Klemme | Anschlussbezeichnung | Verwendung                                        |
|--------|----------------------|---------------------------------------------------|
| 1      | OUTI                 | analoger Stromausgang (interner Drucksensor)      |
| 2      | OUT -                | Masse für analogen Ausgang (interner Drucksensor) |
| 3      | OUT U                | analoger Spannungsausgang (interner Drucksensor)  |
| 4      | OUT EARTH            | Kabelschirm (interner Drucksensor)                |
| 5      | IN2 I                | analoger Stromeingang (Feuchte oder Druck)        |
| 6      | IN2 U                | analoger Spannungseingang (Feuchte oder Druck)    |
| 7      | IN2 -                | Masseanschluss für IN2                            |
| 8      | IN2 +                | +24VDC Versorgung für IN2                         |
| 9      | IN1 I                | analoger Stromeingang (Temperatur oder Druck)     |
| 10     | IN1 U                | analoger Spannungseingang (Temperatur oder Druck) |
| 11     | IN1 -                | Masseanschluss für IN1                            |
| 12     | IN1 +                | +24VDC Versorgung für IN1                         |
| 13     | GND                  | PUC 28 Masse                                      |
| 14     | VCC                  | PUC 28 Versorgungsspannung (+24 V DC)             |

### 3.7 Anschlüsse

Tabelle 1: Klemmenbelegung Steuerleitungsstecker

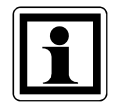

Sollen Sensoren in Zweileiter-Technik angeschlossen werden, sind die Anschlüsse "IN1 +" und "IN1 I" bzw. die Anschlüsse "IN2 +" und "IN2 I" zu verwenden. "IN1 +" (bzw. "IN2 +") ist dabei die Versorgung des Sensors; "IN1 I" (bzw. "IN2 I") ist gleichzeitig Messeingang und Minus-Pol.

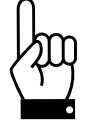

Ist das Kabel am analogen OUT - Anschluss länger als 3 Meter, muss ein geschirmtes Kabel verwendet werden. Der Schirm muss an den Anschluss OUT EARTH angeschlossen werden.

| Klemme | Anschlussbezeichnung | Verwendung                |          |
|--------|----------------------|---------------------------|----------|
| 1      | EARTH                | Erdungsanschluss          |          |
| 2      | RL1_NO               | normally open (Schließer) |          |
| 3      | RL1_Common           | Common                    | Relais 1 |
| 4      | RL1_NC               | normally closed (Öffner)  |          |
| 5      | RL2_NO               | normally open (Schließer) |          |
| 6      | RL2_Common           | Common                    | Relais 2 |
| 7      | RL2 NC               | normally closed (Öffner)  |          |

Tabelle 2: Klemmenbelegung Relaisstecker (bei einigen Varianten sind die Relais und damit auch der Relaisstecker nicht vorhanden)

| Druckeingang Rückseite<br>(Messeingang) | Beschreibung    |
|-----------------------------------------|-----------------|
| +P                                      | positiver Druck |
| - P                                     | negativer Druck |

| <b>Druckeingang Frontseite</b><br>(Kalibriereingang) | Beschreibung    |
|------------------------------------------------------|-----------------|
| +P                                                   | positiver Druck |
| - P                                                  | negativer Druck |

(Der Kalibriereingang ist nur bei der Gerätevariante "PUC 28/K" enthalten.)

Tabelle 3: Belegung der Druckeingänge

### Belegung des RS232-Anschluss:

Für den RS232-Anschluss gibt es 2 Möglichkeiten:

9-polige D-SUB-Buchse (Draufsicht von außen): 5-polige M12-Buchse (A-codiert) (Draufsicht von außen):

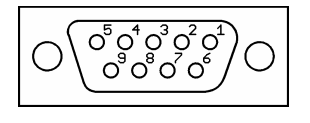

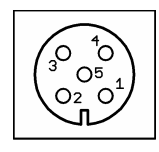

Bild 4: RS232-Anschluss (9-polige D-SUB-Buchse bzw. 5-polige M12-Buchse)

Steckerbelegung: siehe Kap. 6.3; "Belegung des RS232-Steckers"

Belegung des Profibus-DP-Anschluss:

Für den Profibus-DP-Anschluss gibt es 2 Möglichkeiten:

9-polige D-SUB-Buchse (Draufsicht von außen): 5-polige M12-Buchse (B-codiert) (Draufsicht von außen):

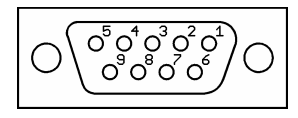

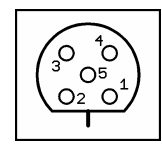

Bild 5: Profibus-DP-Anschluss (9-polige D-SUB-Buchse bzw. 5-polige M12-Buchse)

Steckerbelegung: siehe Kap. 7.5; "Belegung des Profibus-Steckers"

Die Varianten mit 9-poliger D-SUB-Buchse unterscheiden sich dahingehend, dass die Buchse entweder direkt im Gehäuse integriert ist oder an einem Kabelschwanz ist, der aus dem Gehäuse zwischen den beiden Steckerleisten herausgeführt ist.

Bei den Varianten mit M12-Anschlussbuchse ist die Buchse immer an einem Kabelschwanz.

### 4 Montage

Zunächst ist am Montageort mit Hilfe der beiliegenden Lochschablone eine Wand-Aussparung vorzusehen (ca. 116 x 220 mm) und das Bohrbild zu übertragen.

Danach alle Anschlüsse an das PUC 28 herstellen und das Gerät in die Wand einschrauben.

# 5 Parametrierung

Die Parametrierung des PUC 28 erfolgt menügeführt. Das Hauptmenü wird mit der Taste "Menü" aufgerufen. Es folgt die Aufforderung zur Passworteingabe. Bei Auslieferung ist das Passwort "0000" eingestellt. Das Passwort kann im Menüpunkt "neues Passwort" geändert werden. Mit der Menü-Taste kann das Menü jederzeit wieder verlassen werden. Wird für ca. 2 Minuten keine Taste betätigt, geht das PUC 28 automatisch wieder in den Anzeigemodus. Wird das Menü verlassen und innerhalb von 2 Minuten wieder aufgerufen, erfolgt keine erneute Passwortabfrage. In den folgenden Abschnitten werden die einzelnen Menüpunkte im Kontext zum Menübaum (siehe auch Kap. 12; "Menübaum") ausführlich erläutert.

Die Funktion der Tasten variiert je nach aktivem Menüpunkt.

| Taste              | Bezeichnung         | Funktion                                                               | Wirkung                                                                             |  |
|--------------------|---------------------|------------------------------------------------------------------------|-------------------------------------------------------------------------------------|--|
| Menü               | Menü                | Menü zur Parametrierung aufrufen oder verlassen                        |                                                                                     |  |
|                    | scrollen            | Navigieren                                                             | Auswahl eines Untermenüs (Pfeil verschieben)                                        |  |
| hoch               | Parameter festlegen | Erhöhung einer cursorunterlegten Ziffer oder Wechsel der Eigenschaften |                                                                                     |  |
| scrollen<br>rechts | Navigieren          | Auswahl                                                                |                                                                                     |  |
|                    | scrollen<br>rechts  | Parameter festlegen                                                    | Cursor nach rechts scrollen (z.B. Auswahl der zu ändernden Ziffer eines Parameters) |  |
| 4                  | Eingabe             | Menüauswahl                                                            | Öffnen eines markierten Untermenüs                                                  |  |
|                    |                     | Parameter festlegen                                                    | Bestätigung des Wertes eines Parameters                                             |  |

Tabelle 4: Funktionen der Tasten

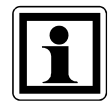

In den folgenden Abschnitten der Menübeschreibung wird davon ausgegangen, dass das Passwort bereits eingegeben und bestätigt wurde und somit das Hauptmenü bereits angezeigt wird.

Beispiel: Änderung des Passworts von 0000 auf 2600

| aktuelle Anzeige              |     | Taste/n | Bemerkung                                                                                            |
|-------------------------------|-----|---------|----------------------------------------------------------------------------------------------------|
| 7,2 Pa<br>21,8 °C<br>75,6 %rF |     | Menü    | Aufruf des Menüs zur<br>Parametrierung                                                               |
| PASSWORT<br>0000<br>↑         |     | <b></b> | Die Werkseinstellung des Passworts ist<br>0000, deshalb kann jetzt mit "Eingabe"<br>bestätigt werden |
| WERTE                         | 2 x |         | Zweimal nach oben scrollen, um das<br>Untermenü "Einstellungen" [ EINST. ] zu<br>markieren           |
| EINST.                        |     | ł       | Öffnen des markierten Untermenüs<br>"Einstellungen" mit "Eingabe"                                    |

| SPRACHE                       |     |             | Einmal nach oben scrollen, um den<br>nächsten Untermenüpunkt<br>[ EINST. / NEUES PASSWT ] zu markieren |
|-------------------------------|-----|-------------|----------------------------------------------------------------------------------------------------|
| NEUES PASSWT                  |     | ←           | Den Untermenüpunkt "Neues Passwort" mit<br>"Eingabe" öffnen                                            |
| NEUES PASSWT<br>0000<br>†     | 2 x |             | Ziffer durch zweimaliges scrollen nach oben auf 2 erhöhen                                              |
| NEUES PASSWT<br>2000<br>†     |     |             | Durch scrollen nach rechts zur nächsten<br>Ziffer wechseln                                             |
| NEUES PASSWT<br>2000<br>🛉     | 6 x |             | Ziffer durch sechsfaches scrollen nach oben auf 6 erhöhen                                              |
| NEUES PASSWT<br>2600<br>†     |     | <b>{-</b> ] | Änderung durch "Eingabe" bestätigen                                                                    |
| NEUES PASSWT                  |     | Menü        | Parametrierung durch "Menü" verlassen und<br>zum Anzeigemodus zurückkehren                             |
| 7,2 Pa<br>21,8 °C<br>75,6 %rF |     |             | Achtung: Zum Aufruf des Menüs wird jetzt das neue Passwort benötigt!                                   |

### 5.1 Verwendete Abkürzungen

In der Darstellung des Menüs auf dem Display werden folgende Abkürzungen verwendet:

| Deutsch | Englisch | Bedeutung                                       |
|---------|----------|-------------------------------------------------|
| D       | Р        | Druck                                           |
| 1       | 1        | Eingang "IN1"                                   |
| 1-T     | 1-T      | Eingang "IN1" verwendet zur Temperaturerfassung |
| 1-D     | 1-P      | Eingang "IN1" verwendet zur Druckerfassung      |
| 2       | 2        | Eingang "IN2"                                   |
| 2-F     | 2-H      | Eingang "IN2" verwendet zur Feuchteerfassung    |
| 2-D     | 2-P      | Eingang "IN2" verwendet zur Druckerfassung      |
| OUT-D   | OUT-P    | Druck-Ausgangssignal                            |
| HYST    | HYST     | Hysterese                                       |
| U       | U        | Spannungssignal 0 10 V                          |
| I-0     | I-0      | Stromsignal 0 20 mA                             |
| -4      | I-4      | Stromsignal 4 20 mA                             |

Tabelle 5: Im Display verwendete Abkürzungen des Menüs

### 5.2 Grundeinstellungen [ EINST. ]

Dieser Menüzweig beinhaltet die grundlegenden Einstellungen des PUC 28.

### 5.2.1 Sprache [ EINST. / SPRACHE ]

In diesem Untermenü wird die Displaysprache gewählt.

| Parameter-<br>beschreibung | Wertebereich                 | Werkseinstellung |
|----------------------------|------------------------------|------------------|
| Sprache                    | D - Deutsch<br>GB - Englisch | Deutsch          |

Tabelle 6: Auswahlmöglichkeiten Displaysprache

### 5.2.2 Passwort ändern [ EINST. / NEUES PASSWT ]

In diesem Untermenü kann das Passwort zur Freigabe des Parametriermenüs geändert werden.

| Parameter-<br>beschreibung | Wertebereich                            | Werkseinstellung |
|----------------------------|-----------------------------------------|------------------|
| Passwort                   | bestehend<br>aus 4 Ziffern<br>0000 9999 | 0000             |

Tabelle 7: Parameter Passwort

### 5.2.3 Messbereich des internen Drucksensors [ EINST. / MESSBEREICH ]

Mit diesem Parameter kann der Messbereich des <u>internen</u> Drucksensors festgelegt werden. Der Parameter ist abhängig vom eingebauten Drucksensor und wird bereits ab Werk eingestellt.

| Parameter-<br>beschreibung | Wertebereich     | Werkseinstellung                  |
|----------------------------|------------------|-----------------------------------|
| Messbereich                | 100 Pa<br>250 Pa | abhängig vom installierten Sensor |

Tabelle 8: Parameter Messbereich

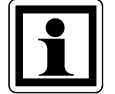

Die Einstellung des Messbereichs beeinflusst die Skalierung, die Grenzwerte und die Kennlinie des internen Drucksensors. Deshalb darf die Werkseinstellung im Normalfall nicht verändert werden.

### 5.2.4 Externe Sensoren (IN1 und IN2) [ EINST. / KONF. EXTERN ]

An die Eingänge IN1 und IN2 können externe Sensoren angeschlossen werden. Mit dem Parameter wird dem PUC 28 mitgeteilt, welche Art Sensor am jeweiligen Eingang angeschlossen ist.

| Parameter-<br>beschreibung | Wertebereich                                                                                                    | Werkseinstellung                |
|----------------------------|----------------------------------------------------------------------------------------------------|---------------------------------|
| externe<br>Sensoren        | IN1: Temperatur; IN2: Feuchte<br>IN1: Temperatur; IN2: Druck<br>IN1: Druck; IN2: Feuchte<br>IN1: Druck; IN2: Druck | IN1: Temperatur<br>IN2: Feuchte |

Tabelle 9: Einstellmöglichkeiten für die externen Sensoren

Die Einheit der im Display angezeigten Werte wird automatisch angepasst (Temperatur in °C, Feuchte in %rF, Druck in Pa). Die Einheit einer Druckanzeige kann im folgenden Untermenü "Anzeige" nachträglich in hPa oder mbar geändert werden.

### 5.2.5 Anzeige [ EINST. / ANZEIGE ]

In der Werkseinstellung werden auf dem Display 3 Werte angezeigt:

- Druck
- Temperatur
- Feuchte

Für diesen Parameter existieren 3 Untermenüs, in denen die Anzeige jedes einzelnen Werts ausgeblendet werden kann (Ausblenden der gesamten Zeile). Dies kann dann sinnvoll sein, wenn am entsprechenden Eingang kein Sensor angeschlossen ist oder der interne Drucksensor nicht verwendet wird. Repräsentiert der jeweilige Wert einen Druck, kann die Einheit (Pa, hPa oder mbar) gewählt werden. Der Wertebereich für den jeweiligen Kanal ist abhängig von der Einstellung im Menüzweig "KONF. EXTERN", mit dem festgelegt wurde, welche Art Sensor am jeweiligen Eingang angeschlossen ist.

| Kanal *    | Parameterbeschreibung    | Wertebereich        | Werkseinstellung |
|------------|--------------------------|---------------------|------------------|
| INT. DRUCK | Druckeinheit der Anzeige | Ра                  | Pa               |
| IN1-D      | des internen oder der    | hPa                 |                  |
| IN2-D      | extern angeschlossenen   | mbar                |                  |
|            | Sensoren                 | AUS - keine Anzeige |                  |
| IN1-T      | ein- oder ausblenden der | AN                  | AN               |
| IN2-F      | Anzeige                  | AUS                 |                  |

Tabelle 10: Einstellmöglichkeiten Anzeige

\* Die Anzeige der Kanäle erfolgt gemäß der in "KONF. EXTERN" getroffenen Auswahl.

### 5.2.6 Signal [ EINST. / SIGNAL ]

In diesem Untermenü werden die Art des analogen Druckausgangssignals festgelegt und die analogen Eingangssignale IN1 und IN2 an den angeschlossenen Sensor angepasst.

| Aus- / Eingang | Parameterbeschreibung  | Wertebereich | Werkseinstellung |
|----------------|------------------------|--------------|------------------|
| OUT-D          | Signalart (Stromsignal | U 0 10 V     | 1-4              |
| IN-1           | oder Spannungssignal)  | I-0 0 20 mA  |                  |
| IN-2           |                        | I-4 4 20 mA  |                  |

Tabelle 11: Einstellmöglichkeiten Anzeige

### 5.2.7 Akustischer Signalgeber [ EINST. / WARNTON ]

Der interne akustische Signalgeber generiert im Alarmfall ein intermittierendes Signal und ein kurzes Signal bei jedem registrierten Tastendruck. Das Alarmsignal kann durch Druck auf eine beliebige Taste quittiert werden. Impulsdauer und -pause des intermittierenden Alarmsignals werden mit dem Parameter "LAENGE" festgelegt. Die eingestellte Länge bestimmt gleichzeitig die Wechselintervalle zwischen Alarm- und Messwerteanzeige auf dem Display (bei Messwerten, deren Grenzwerte unter- bzw. überschritten wurden; siehe Kap. 3.3; "Anzeige der Messwerte"). Der interne akustische Signalgeber kann aktiviert bzw. deaktiviert werden.

| Untermenü | Parameterbeschreibung    | Wertebereich      | Werkseinstellung |
|-----------|--------------------------|-------------------|------------------|
| AN ODER   | Aktivierung bzw.         | AN - aktiviert    | AN               |
| AUS       | Deaktivierung des        | AUS - deaktiviert |                  |
|           | akustischen Signalgebers |                   |                  |
| LAENGE    | Impulsdauer und          | 0,1 5 s           | 0,5 s            |
|           | Impulspause              |                   |                  |

Tabelle 12: Parameterbeschreibung akustischer Signalgeber

### 5.2.8 Nachkommastelle [ EINST. / NACHKOMMA ]

Für den intern gemessenen Druck und die beiden Eingänge IN1 und IN2 kann jeweils separat festgelegt werden, ob der Messwert auf dem Display mit oder ohne Nachkommastelle dargestellt werden soll.

| Parameter  | Wertebereich                           | Werkseinstellung |
|------------|----------------------------------------|------------------|
| INT. DRUCK | EIN - Darstellung mit Nachkommastelle  | EIN              |
| IN1-T      | AUS - Darstellung ohne Nachkommastelle |                  |
| IN1-D      |                                        |                  |
| IN2-F      |                                        |                  |
| IN2-D      |                                        |                  |

Tabelle 13: Parameterbeschreibung Nachkommastelle

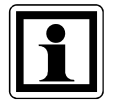

Falls für einen Druckwert die Einheit mbar oder hPa eingestellt wurde, kann dieser nur mit Nachkommastelle dargestellt werden.

### 5.2.9 Nachkalibrierung löschen [ EINST. / KALIB LOESCH ]

Eine nach der Auslieferung durchgeführte Nachkalibrierung (sowohl pos. als auch neg. Bereich) wird rückgängig gemacht (betr. nur Varianten PUC 28/K).

### 5.2.10 Gerät zurücksetzen [ EINST. / RESET ]

Das PUC 28 wird komplett zurückgesetzt (entspricht einem Aus- und Wiedereinschalten der Spannungsversorgung). Das Profibus-Interface (bei Geräten mit Profibus DP) wird ebenfalls neu initialisiert. Die Menü-Einstellungen bleiben unverändert.

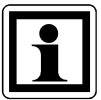

Das Zurücksetzen kann z.B. sinnvoll sein, wenn mit den beiden Drehschaltern eine neue Adresse eingestellt worden ist. Nach dem Reset ist diese wirksam.

### 5.2.11 Auslieferungszustand wiederherstellen [ EINST. / AUSL.ZUSTAND ]

Je nach aktuell eingestelltem Messbereich (±100 Pa oder ±250 Pa) werden sämtliche Menüeinstellungen auf den Auslieferungszustand zurückgesetzt und gespeichert. Anschließend wird das PUC 28 komplett zurückgesetzt (entspricht einem Aus- und Wiedereinschalten der Spannungsversorgung). Das Profibus-Interface (bei Geräten mit Profibus DP) wird ebenfalls neu initialisiert.

### 5.3 Skalierung und Grenzwerte [WERTE]

Im Menü "WERTE" werden das PUC 28 an die verwendeten Sensoren angepasst und die Grenzwerte für die Alarmmeldungen eingestellt.

### 5.3.1 Skalierung [ WERTE / SKALIERUNG ]

In diesem Menüzweig werden dem PUC 28 die Messbereiche der angeschlossenen Sensoren mitgeteilt. Der "WERT UNTEN" repräsentiert den Messwert bei 0(4) mA bzw. 0 V. Für den "WERT OBEN" muss der Messwert für das analoge Signal (20 mA bzw. 10 V) eingegeben werden.

Für den mit dem internen Sensor gemessenen Druck kann das Ausgangssignal in gleicher Weise angepasst werden.

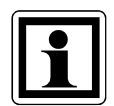

Es ist darauf zu achten, dass der obere Grenzwert größer als der untere ist. Sind beide Werte positiv, muss zuerst der obere eingestellt werden. Sind beide Werte negativ, muss zuerst der untere eingestellt werden (jeweils ausgehend vom Auslieferungszustand). Bei Nichtbeachtung setzt das Gerät bei Eingabe des oberen Grenzwerts den Eingabewert um 0,1Pa (°C, %rF) höher als den aktuellen unteren Grenzwert, bzw. bei Eingabe des unteren Grenzwerts den Eingabewert um 0,1Pa (°C, %rF) niedriger als den aktuellen oberen Grenzwert. Der so bestimmte Eingabewert wird dann im Display zur weiteren Bearbeitung dargestellt, zunächst erfolgt noch keine Speicherung im Gerät.

| Eingang / Sensor | Wert       | Wertebereich                      | Werkseinstellung        |
|------------------|------------|-----------------------------------|-------------------------|
|                  | WERT OBEN  | -120 +120 Pa *<br>-300 +300 Pa ** | +100 Pa * /  +250 Pa ** |
| 001-0            | WERT UNTEN | -120 +120 Pa *<br>-300 +300 Pa ** | -100 Pa * / -250 Pa **  |
|                  | WERT OBEN  | -800 +800 °C                      | 60 °C                   |
| 11N 1-1          | WERT UNTEN | -800 +800 °C                      | 5 °C                    |
|                  | WERT OBEN  | -300 +300 Pa                      | +100 Pa * / +250 Pa **  |
|                  | WERT UNTEN | -300 +300 Pa                      | -100 Pa * / -250 Pa **  |
|                  | WERT OBEN  | 0 800 %rF                         | 75 %rF                  |
| 11N Z-1          | WERT UNTEN | 0 800 %rF                         | 0 %rF                   |
|                  | WERT OBEN  | -300 +300 Pa                      | +100 Pa * / +250 Pa **  |
|                  | WERT UNTEN | -300 +300 Pa                      | -100 Pa * / -250 Pa **  |

Tabelle 14: Parameterbeschreibung Skalierung

\* Wert gilt für PUC 28 mit internem ±100 Pa-Sensor

\*\* Wert gilt für PUC 28 mit internem ±250 Pa-Sensor

### 5.3.2 Grenzwerte [ WERTE / WARNUNG ]

Das PUC 28 überwacht die Messwerte und kann bei Grenzwertunterschreitung bzw. Grenzwertüberschreitung Alarm auslösen. In diesem Menüzweig können für jeden Messwert der obere und untere Grenzwert sowie eine Hysterese eingestellt werden. Die Hysterese ist für beide Grenzwerte gleich und sorgt dafür, dass bei um den Grenzwert schwankenden Messwerten nicht immer wieder ein Alarm ausgelöst wird (siehe Bild 13).

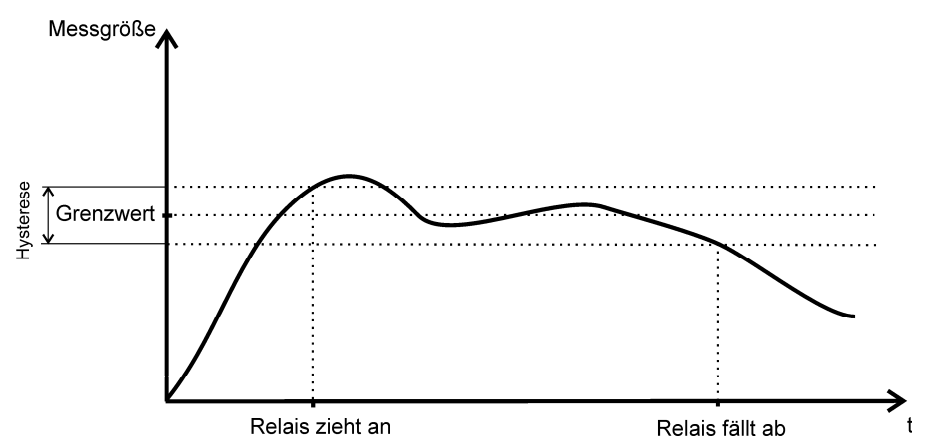

Bild 13: Schaltpunkte des Relais unter Beachtung der Hysterese

Beispiel: Bei einem oberen Grenzwert von 100 und einer Hysterese von 10 wird der Alarm bei 105 ausgelöst und bei 95 wieder gelöscht.

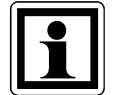

Es ist darauf zu achten, dass der obere Grenzwert größer als der untere ist. Sind beide Werte positiv, muss zuerst der obere eingestellt werden. Sind beide Werte negativ, muss zuerst der untere eingestellt werden (jeweils ausgehend vom Auslieferungszustand). Bei Nichtbeachtung setzt das Gerät bei Eingabe des oberen Grenzwerts den Eingabewert um 0,1Pa (°C, %rF) höher als den aktuellen unteren Grenzwert, bzw. bei Eingabe des unteren Grenzwerts den Eingabewert um 0,1Pa (°C, %rF) niedriger als den aktuellen oberen Grenzwert. Der so bestimmte Eingabewert wird dann im Display zur weiteren Bearbeitung dargestellt, zunächst erfolgt noch keine Speicherung im Gerät.

| Eingang / Sensor | Wert       | Wertebereich                      | Werkseinstellung        |
|------------------|------------|-----------------------------------|-------------------------|
|                  | WERT OBEN  | -120 +120 Pa *<br>-300 +300 Pa ** | +100 Pa * /  +250 Pa ** |
| INT. DRUCK       | WERT UNTEN | -120 +120 Pa *<br>-300 +300 Pa ** | -100 Pa *  / -250 Pa ** |
|                  | HYST       | 0 50 Pa                           | 0 Pa                    |
|                  | WERT OBEN  | -800 +800 °C                      | 60 °C                   |
| IN 1-T           | WERT UNTEN | -800 +800 °C                      | 5 °C                    |
|                  | HYST       | 0 100 °C                          | 0°C                     |
|                  | WERT OBEN  | -300 +300 Pa                      | +100 Pa * / +250 Pa **  |
| IN 1-D           | WERT UNTEN | -300 +300 Pa                      | -100 Pa * / -250 Pa **  |
|                  | HYST       | 0 125 Pa                          | 0 Pa                    |
|                  | WERT OBEN  | 0 800 %rF                         | 75 %rF                  |
| IN 2-F           | WERT UNTEN | 0 800 %rF                         | 0 %rF                   |
|                  | HYST       | 0 50 %rF                          | 0 %rF                   |
|                  | WERT OBEN  | -300 +300 Pa                      | +100 Pa * / +250 Pa **  |
| IN 2-D           | WERT UNTEN | -300 +300 Pa                      | -100 Pa * / -250 Pa **  |
|                  | HYST       | 0 125 Pa                          | 0 Pa                    |

Tabelle 15: Parameterbeschreibung Grenzwerte

\* Wert gilt für PUC 28 mit internem ±100 Pa-Sensor

\*\* Wert gilt für PUC 28 mit internem ±250 Pa-Sensor

### 5.4 Filtereinstellung [ FILTER ]

In verschiedenen Anwendungen kann es zu kurzen Druckstößen oder anderen unerwünschten kurzzeitigen Signalschwankungen kommen. Für diesen Fall verfügt das PUC 28 über Tiefpassfilter zur Glättung der Messwerte (siehe Bild 14). Die einstellbare Filterzeit ist abhängig von den zu erwartenden Signalschwankungen und dem gewünschten Glättungsgrad.

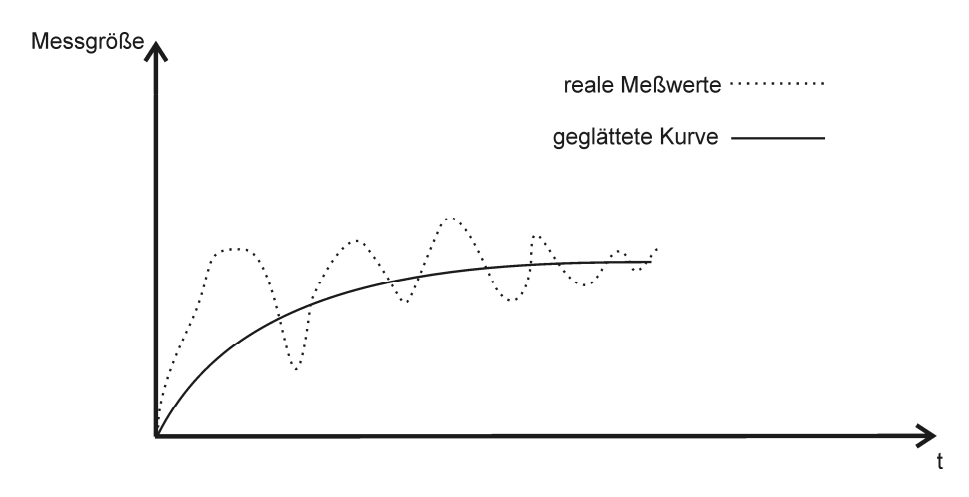

Bild 14: Auswirkung des Tiefpassfilters auf die Messwertanzeige

| Eingang / Sensor | Wertebereich | Werkseinstellung |
|------------------|--------------|------------------|
| INT. DRUCK       | 0,025 40 s   | 0,5 s            |
| IN-1             | 0,125 40 s   | 0,125 s          |
| IN-2             | 0,125 40 s   | 0,125 s          |

Tabelle 16: Parameterbeschreibung Filtereinstellungen

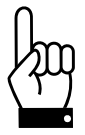

Das Filter hat die Funktion, eventuell schwankende Messwerte zu glätten. Für die Ein- und Ausschaltverzögerungen der Relais nutzen Sie bitte die entsprechenden Einstellmöglichkeiten (siehe Kap. 5.5.2; "Ein- und Ausschaltverzögerungen der Relais").

### 5.5 Relais [ RELAIS ]

Das PUC 28 verfügt über zwei Relais (bei einigen Varianten sind diese beiden Relais nicht vorhanden). Das Relais 1 schaltet bei Überschreitung der oberen Grenzwerte, das Relais 2 bei Unterschreitung der unteren Grenzwerte. Im Ruhezustand sind die Kontakte 3/4 bzw. 6/7 am Relaisstecker geschlossen. Bei Grenzwertunterschreitung schließen die Kontakte 5/6 und bei Grenzwertüberschreitung die Kontakte 2/3.

### 5.5.1 Schaltbedingungen und Relais-Test [RELAIS / BED. TEST]

In diesem Menüpunkt wird festgelegt, welche Messwerte in die Steuerung der Relais einbezogen werden (interner Druck, IN1- und IN2-Eingangssignal). Diese Einstellung gilt immer für den oberen <u>und</u> unteren Grenzwert des jeweiligen Signals.

| Parameter | Wertebereich                    |                         |             | Werkseinstellung |                                   |
|-----------|---------------------------------|-------------------------|-------------|------------------|-----------------------------------|
| Bedingung |                                 |                         |             |                  | 7 - alle Grenzwerte werden in     |
|           | Code                            | interner<br>Drucksensor | IN1         | IN2              | die Relaissteuerung<br>einbezogen |
|           | 0                               |                         |             |                  |                                   |
|           | 1                               |                         |             | X                |                                   |
|           | 2                               |                         | х           |                  |                                   |
|           | 3                               |                         | х           | х                |                                   |
|           | 4                               | Х                       |             |                  |                                   |
|           | 5 x x                           |                         |             |                  |                                   |
|           | 6                               | Х                       | x           |                  |                                   |
|           | 7                               | X                       | х           | х                |                                   |
|           | 1<br>2<br>3<br>4<br>5<br>6<br>7 | X<br>X<br>X<br>X<br>X   | x<br>x<br>x | X<br>X<br>X<br>X |                                   |

Tabelle 17: Parameterbeschreibung Schaltbedingungen

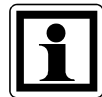

Während der Einstellung der Schaltbedingungen sind beide Relais zu Testzwecken (bis zum abschließenden Drücken der Eingabe-Taste) angezogen.

### 5.5.2 Ein- und Ausschaltverzögerungen der Relais [RELAIS / ZEIT REL.]

Für jedes der beiden Relais kann eine separate Ein- und Ausschaltverzögerung eingestellt werden. Bitte beachten Sie, dass die Einschaltverzögerung des Relais <u>gleich</u> der Ausschaltverzögerung ist.

| Parameter | gültig für | Wertebereich | Werkseinstellung |
|-----------|------------|--------------|------------------|
| Zeit 1    | Relais 1   | 0 240 s      | 5 s              |
| Zeit 2    | Relais 2   | 0 240 s      | 5 s              |

Tabelle 18: Parameterbeschreibung Ein- und Ausschaltverzögerung

**Beispiel:** Bei einer Ein- und Ausschaltverzögerung von 5 s bestehen die in der folgenden Abbildung dargestellten 3 Möglichkeiten des Alarmablaufs.

1. Die Zeitdauer des Alarmzustands ist kürzer als die Ein- und Ausschaltverzögerung:

Der akustische Alarm wird sofort mit der Grenzwertverletzung (Alarmzustand) ausgelöst. Da die Ansprechverzögerung kleiner als die Dauer der Grenzwertverletzung ist, schaltet das entsprechende Relais nicht. Der akustische Alarm wird mit dem Wegfall des Alarmzustands sofort abgeschaltet.

# 2. Die Zeitdauer des Alarmzustands ist länger als die Ein- und Ausschaltverzögerung und der Alarm wird nicht quittiert:

Der akustische Alarm wird sofort mit der Grenzwertverletzung (Alarmzustand) ausgelöst. Nach der Ansprechverzögerung von 5 s schaltet das entsprechende Relais. Wenn die Alarmursache entfällt, wird der akustische Alarm sofort abgeschaltet. Das Relais schaltet mit der Abfallverzögerung von 5 s ab.

# 3. Die Zeitdauer des Alarmzustands ist länger als die Ein- und Ausschaltverzögerung der Alarm wird jedoch quittiert:

Der akustische Alarm wird sofort mit der Grenzwertverletzung (Alarmzustand) ausgelöst. Nach der Ansprechverzögerung von 5 s schaltet das entsprechende Relais. Durch die Quittierung werden der akustische Alarm und das Relais sofort abgeschaltet.

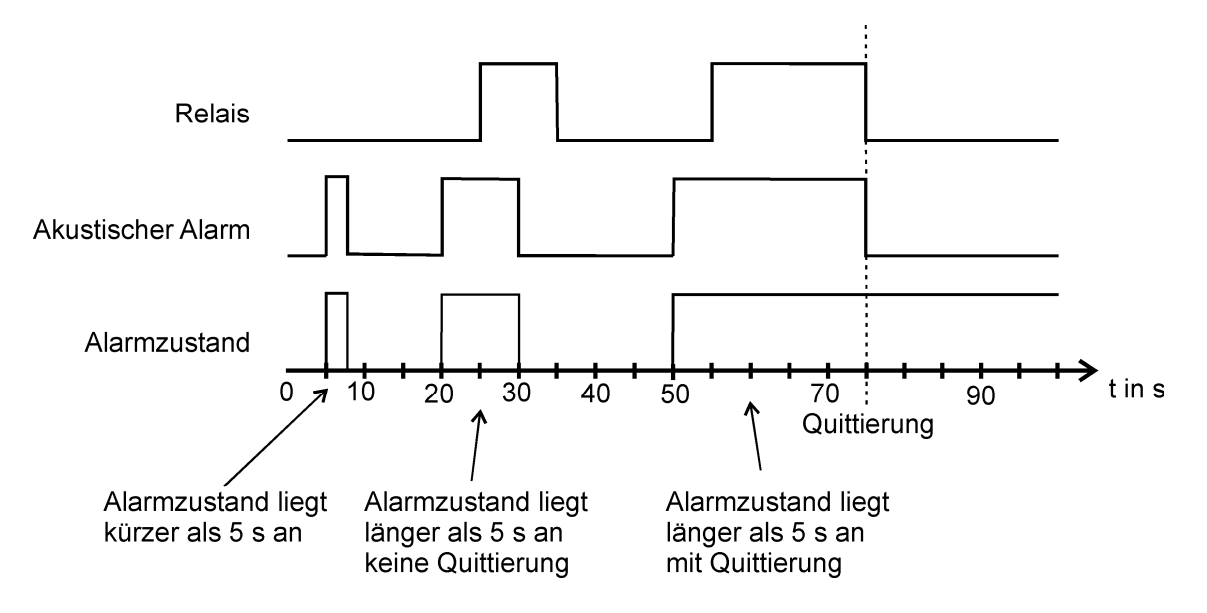

Bild 15: Die 3 Möglichkeiten des Alarmablaufs bei einer Ein- und Ausschaltverzögerung von 5 s

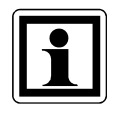

Bitte beachten Sie zur Nutzung der oben beschriebenen Funktionalität auch die in diesem Abschnitt beschriebenen Schaltbedingungen der Relais und die einstellbare Alarm-Quittierung.

### 5.5.3 Alarm-Quittierung [ RELAIS / QUITTIERUNG ]

Im Alarmzustand (Überschreitung der oberen Grenzwerte bzw. Unterschreitung der unteren Grenzwerte) ziehen Relais 1 bzw. Relais 2 an. Unter Berücksichtigung der Ein- und Ausschaltverzögerungen bleiben die Relais solange angezogen, wie der Alarmzustand andauert. Wenn dies unerwünscht ist (z.B. weil an den Relaisausgängen eine laute Hupe angeschlossen ist), kann die Alarm-Quittierung aktiviert werden.

Ist die "Quittierung" aktiviert, wird durch Drücken einer der 4 Tasten der Alarm quittiert. Dadurch wird nicht nur der intern erzeugte akustische Alarm ausgeschaltet, sondern zusätzlich fallen die beiden Relais ab. D.h. es werden genau diejenigen Über- und Unterschreitungen quittiert, die zum Zeitpunkt der Quittierung anstehen. Der Alarm (akustischer Alarm und Aktivierung der Relais) wird erneut ausgelöst, wenn eine zusätzliche Grenzwertverletzung registriert wird, oder eine bestehende Grenzwertverletzung aufgehoben und erneut ausgelöst wird.

| Parameter   | Wertebereich | Werkseinstellung |
|-------------|--------------|------------------|
| Quittierung | AN           | AUS              |
|             | A03          |                  |

| Tabelle 19: Parameterbeschreibung | Relais-Quittierung |
|-----------------------------------|--------------------|
|-----------------------------------|--------------------|

### 5.6 Nachkalibrierung [ KALIB ]

Das PUC 28/K bietet die Möglichkeit einer Nachkalibrierung der Druckmessung, ohne dass das Gerät aus seiner Umgebung entfernt werden muss. Dazu befinden sich auf der Frontseite des Gerätes 2 Druckanschlüsse, die mit "+" und "-" beschriftet sind.

Sollte nach einer bestimmten Betriebsdauer eine Nachkalibrierung vorgeschrieben sein, ist zunächst einer der beiden Menüpunkte "KALIB" aufzurufen, je nach dem, ob der positive oder der negative Bereich kalibriert werden soll. Es wird jeweils der Maximaldruck kalibriert, also +100Pa bzw. +250Pa für den positiven Bereich oder entspr. -100Pa bzw. -250Pa für den negativen Bereich.

Nach Auswahl dieses Menüpunkts durch Drücken der Eingabe-Taste erfolgt eine Sicherheitsabfrage mit den Auswahlmöglichkeiten "Nein" und "Ja". Zunächst ist "Nein" aktiviert. Mit den Tasten "scrollen hoch" oder "scrollen rechts" nun "Ja" selektieren und mit "Eingabe" bestätigen.

Die Druckmessung schaltet nun auf den Eingang an der Frontseite um. Nun ist der Kalibrierdruck von außen anzulegen. Darauf achten, dass der angelegte Druck nicht zu hoch ist (±120Pa beim 100Pa-Gerät; ±300Pa beim 250Pa-Gerät), ansonsten kann das Gerät beschädigt werden.

Wenn der Druck stabil anliegt, abermals "Eingabe" drücken (alternativ kann die Nachkalibrierung durch Drücken der Taste "Menü" abgebrochen werden). In der obersten Zeile des Displays erscheint nun der Sollwert des Kalibrierdrucks, in der mittleren Zeile die Meldung "Mess. läuft".

Am Ende der Messung erscheint in der obersten Zeile das Ergebnis der Kalibrierung ("ok" oder "Fehler"). Zusätzlich wird dazu aufgefordert, die Schläuche von den Kalibriereingängen zu trennen. Die Kalibriermessung gilt als erfolgreich, wenn der Kalibrierwert um max. ±30% von der Werkskalibrierung abweicht (dies gilt auch für mehrmaliges Kalibrieren, die Werkskalibrierung bleibt stets im Gerät gespeichert).

Nach dem Entfernen der Schläuche von der Frontseite kann ein gültiges Kalibrierergebnis entweder übernommen werden ("Eingabe" drücken) oder verworfen werden (Menü-Taste drücken). Ein ungültiges Ergebnis wird stets verworfen. Nach Drücken von "Eingabe" schaltet die Druckmessung wieder auf den Eingang an der Rückseite um, in der Anzeige erscheint das Menü "Werte". Durch Drücken der Menü-Taste gelangt man in den normalen Anzeigemodus.

Bei Übernahme des Kalibrierergebnisses erfolgt die Berechnung des Druckwerts sofort unter Berücksichtigung des neu ermittelten Nachkalibrierwerts.

## 6 RS232-Schnittstelle

Dieses Kapitel bezieht sich nur auf Geräte, die mit einer RS232-Schnittstelle ausgestattet sind. Die serielle RS232C-Schnittstelle ermöglicht die Parametrierung des PUC 28 (alternativ zur Parametrierung mit Hilfe der Tastatur) sowie das Auslesen der gemessenen Werte und das Auslösen von bestimmten Aktionen (z.B. Nullpunktabgleich) mit Hilfe eines PCs.

Die serielle Schnittstelle hat folgende Einstellungen:

- 9600 Baud
- 8 Datenbits
- 1 Stoppbit
- keine Parität

### 6.1 RS232-Befehlsliste

Für die Parametrierung des PUC 28 sowie das Auslesen der gemessenen Werte stehen folgende Befehle zur Verfügung:

### 6.1.1 Befehle zur Parametrierung

Alle Parameter lassen sich schreiben und lesen. Für jeden Parameter ist der Befehl zum Schreiben und der Befehl zum Lesen derselbe, es wird lediglich das Zeichen ">" zum Schreiben vorangestellt, zum Lesen wird ein "?" vorangestellt.

Sowohl beim Schreiben als auch beim Lesen eines Parameters sendet das PUC 28 als Antwort denselben Parameternamen mit dem aktuellen Wert zurück:

Bsp. für das Schreiben: >WarnPdown -22.5 WarnPdown -22.5

(Der untere Warnwert für den internen Druck wird auf -22,5Pa gesetzt.)

Bsp. für das Lesen: ?WarnPdown WarnPdown -22.5

(Der untere Warnwert für den internen Druck beträgt aktuell -22,5Pa.)

Für das Senden von Parameterwerten gelten folgende Regeln:

- Bei den Parameternamen muss die Groß-/Kleinschreibung beachtet werden.
- Zwischen Parametername und Wert muss ein Leerzeichen stehen.
- Positive Werte müssen direkt mit einer Ziffer beginnen, d.h. nicht mit "+".
- Falls Nachkommastellen vorhanden sind, muss diesen ein Punkt vorangestellt werden (kein Komma!). Ganzen Zahlen muss kein ".0" nachfolgen, es kann aber wahlweise vorhanden sein.
- Druckwerte werden stets in Pa übertragen, auch wenn die Druckanzeige im Display in einer anderen Einheit erfolgt.
- Das Senden eines Wertes muss mit <CR> (ASCII-Zeichen Nr. 13) abgeschlossen werden.

Unter Beachtung derselben Regeln sendet das PUC 28 auch die Antworttelegramme.

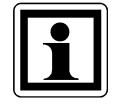

Ein gesendeter Parameterwert ist sofort wirksam, er wird aber nicht automatisch permanent abgespeichert. Hierzu ist der Befehl "SaveSet" zu verwenden.

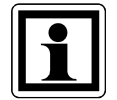

Akzeptiert das PUC 28 den gesendeten Wert nicht, beinhaltet die Antwort einen Fehlercode (s. Kap. 6.2).

Hier nun eine Auflistung aller Befehle zur Parametrierung:

| Nr. | Name         | Format  | Einheit | Bedeutung                                       |
|-----|--------------|---------|---------|-------------------------------------------------|
| 1   | ScalPdown    | float   | Pa      | Skalierung int. Druck unten (für Analogausgang) |
| 2   | ScalPup      | float   | Pa      | Skalierung int. Druck oben (für Analogausgang)  |
| 3   | ScalIN1Tdown | float   | °C      | Skalierung IN1 unten (Eingang IN1 als           |
|     |              |         |         | Temperatur)                                     |
| 4   | ScalIN1Tup   | float   | °C      | Skalierung IN1 oben (Eingang IN1 als            |
|     |              |         |         | Temperatur)                                     |
| 5   | ScalIN1Pdown | float   | Pa      | Skalierung IN1 unten (Eingang IN1 als Druck)    |
| 6   | ScalIN1Pup   | float   | Ра      | Skalierung IN1 oben (Eingang IN1 als Druck)     |
| 7   | ScalIN2Hdown | float   | %rF     | Skalierung IN2 unten (Eingang IN2 als Feuchte)  |
| 8   | ScalIN2Hup   | float   | %rF     | Skalierung IN2 oben (Eingang IN2 als Feuchte)   |
| 9   | ScalIN2Pdown | float   | Pa      | Skalierung IN2 unten (Eingang IN2 als Druck)    |
| 10  | ScalIN2Pup   | float   | Ра      | Skalierung IN2 oben (Eingang IN2 als Druck)     |
| 11  | WarnPdown    | float   | Pa      | Warnung int. Druck unten                        |
| 12  | WarnPup      | float   | Ра      | Warnung int. Druck oben                         |
| 13  | WarnPHyst    | float   | Pa      | Warnung int. Druck Hysterese                    |
| 14  | WarnIN1Tdown | float   | °C      | Warnung IN1 unten (Eingang IN1 als              |
|     |              |         |         | Temperatur)                                     |
| 15  | WarnIN1Tup   | float   | °C      | Warnung IN1 oben (Eingang IN1 als               |
|     |              |         |         | Temperatur)                                     |
| 16  | WarnIN1THyst | float   | °C      | Warnung IN1 Hysterese (Eingang IN1 als          |
|     |              |         |         | Temperatur)                                     |
| 17  | WarnIN1Pdown | float   | Ра      | Warnung IN1 unten (Eingang IN1 als Druck)       |
| 18  | WarnIN1Pup   | float   | Ра      | Warnung IN1 oben (Eingang IN1 als Druck)        |
| 19  | WarnIN1PHyst | float   | Ра      | Warnung IN1 Hysterese (Eingang IN1 als Druck)   |
| 20  | WarnIN2Hdown | float   | %rF     | Warnung IN2 unten (Eingang IN2 als Feuchte)     |
| 21  | WarnIN2Hup   | float   | %rF     | Warnung IN2 oben (Eingang IN2 als Feuchte)      |
| 22  | WarnIN2HHyst | float   | %rF     | Warnung IN2 Hysterese (Eingang IN2 als          |
|     |              |         |         | Feuchte)                                        |
| 23  | WarnIN2Pdown | float   | Ра      | Warnung IN2 unten (Eingang IN2 als Druck)       |
| 24  | WarnIN2Pup   | float   | Ра      | Warnung IN2 oben (Eingang IN2 als Druck)        |
| 25  | WarnIN2PHyst | float   | Ра      | Warnung IN2 Hysterese (Eingang IN2 als Druck)   |
| 26  | FilterP      | integer | msec    | Filterzeit int. Druck                           |
| 27  | FilterIN1    | integer | msec    | Filterzeit IN1                                  |
| 28  | FilterIN2    | integer | msec    | Filterzeit IN2                                  |
| 29  | Lang         | integer |         | Sprache                                         |
|     |              |         |         | 0 = deutsch; 1 = englisch                       |
| 30  | Password     | integer |         | Passwort (4-stellig)                            |
| 31  | MeasRange    | integer |         | Messbereich                                     |
|     |              |         |         | 0 = ±250Pa; 1 = ±100Pa                          |

| Nr. | Name      | Format  | Einheit | Bedeutung                                      |
|-----|-----------|---------|---------|------------------------------------------------|
| 32  | ExtPress  | integer |         | Konfiguration für externen Druck               |
|     |           |         |         | 0 = keine externen Drucksensoren               |
|     |           |         |         | 1 = nur an IN-2                                |
|     |           |         |         | 2 = nur an IN-1                                |
|     |           |         |         | 3 = an beiden analogen Eingängen               |
| 33  | UnitP     | integer |         | Anzeige int. Druck                             |
|     |           | _       |         | 0 = Pa; 1 = hPa; 2 = mbar; 3 = aus             |
| 34  | UnitIN1   | integer |         | Anzeige IN-1                                   |
|     |           |         |         | 0 = °C oder Pa; 1 = hPa; 2 = mbar; 3 = aus     |
| 35  | UnitIN2   | integer |         | Anzeige IN-2                                   |
|     |           |         |         | 0 = %rF oder Pa; 1 = hPa; 2 = mbar; 3 = aus    |
| 36  | SignalP   | integer |         | Signal am Analogausgang                        |
|     |           |         |         | 0 = 0 - 20mA; 1 = 4 - 20mA; 2 = 0 - 10V        |
| 37  | SignalIN1 | integer |         | Signal an IN-1                                 |
|     |           | _       |         | 0 = 0 - 20mA; 1 = 4 - 20mA; 2 = 0 - 10V        |
| 38  | SignalIN2 | integer |         | Signal an IN-2                                 |
|     |           |         |         | 0 = 0 - 20mA; 1 = 4 - 20mA; 2 = 0 - 10V        |
| 39  | Sound     | integer |         | Warnton                                        |
|     |           |         |         | 0 = aus; 1 = an                                |
| 40  | SoundTime | integer | msec    | Länge des Warntons                             |
| 41  | DecPlP    | integer |         | Nachkommastelle int. Druck                     |
|     |           | U U     |         | 0 = aus; 1 = an                                |
| 42  | DecPlIN1T | integer |         | Nachkommastelle IN1 als Temperatur             |
|     |           |         |         | 0 = aus; 1 = an                                |
| 43  | DecPlIN1P | integer |         | Nachkommastelle IN1 als Druck                  |
|     |           | Ű       |         | 0 = aus; 1 = an                                |
| 44  | DecPlIN2H | integer |         | Nachkommastelle IN2 als Feuchte                |
|     |           | U U     |         | 0 = aus; 1 = an                                |
| 45  | DecPlIN2P | integer |         | Nachkommastelle IN2 als Druck                  |
|     |           |         |         | 0 = aus; 1 = an                                |
| 46  | RelAssign | integer |         | Relais-Kanal-Zuordnung                         |
|     | _         | Ű       |         | 0 = nie angezogen                              |
|     |           |         |         | 1 = bei Unter-/Überschreitung von IN2          |
|     |           |         |         | 2 = bei Unter-/Überschreitung von IN1          |
|     |           |         |         | 3 = bei Unter-/Überschreitung von IN1 + IN2    |
|     |           |         |         | 4 = bei Unter-/Überschreitung von int. Druck   |
|     |           |         |         | 5 = bei Unter-/Überschreitung von int. Druck + |
|     |           |         |         | IN2                                            |
|     |           |         |         | 6 = bei Unter-/Überschreitung von int. Druck + |
|     |           |         |         | 7 = bei Unter-/Überschreitung von int. Druck + |
|     |           |         | _       | IN1 + IN2                                      |
| 47  | RelTime1  | integer | Sek.    | Ansprechzeit Relais 1 (für Uberschreitungen)   |
| 48  | RelTime2  | integer | Sek.    | Ansprechzeit Relais 2 (für Unterschreitungen)  |
| 49  | RelAck    | integer |         | Relaisquittierung                              |
|     |           |         |         | 0 = aus; 1 = an                                |
| 50  | DeviceAdr | integer |         | Geräteadresse (nur Lesezugriff; wird mit BCD-  |
|     |           |         |         | Schaltern am Gerät eingestellt)                |

### 6.1.2 Befehle zum Lesen der Mess- und Statuswerte

Mit diesen Befehlen lassen sich die aktuellen Messwerte sowie sonstige Zustände auslesen. Für die Übertragung gelten dieselben Regeln wie bei den Befehlen zur Parametrierung.

| Nr. | Name  | Format | Einheit         | Bedeutung                                             |
|-----|-------|--------|-----------------|-------------------------------------------------------|
| 1   | ?IP   | float  | Pa/hPa/mbar     | int. Druck <sup>1)</sup>                              |
| 2   | ?IN1  | float  | °C/Pa/hPa/mbar  | Signal an IN-1 <sup>1)</sup>                          |
| 3   | ?IN2  | float  | %rF/Pa/hPa/mbar | Signal an IN-2 <sup>1)</sup>                          |
| 4   | ?ST   | byte   |                 | Status                                                |
|     |       |        |                 | Bit 0 = 0 $\rightarrow$ Nullpunktabgleich wird gerade |
|     |       |        |                 | nicht ausgeführt                                      |
|     |       |        |                 | Bit 0 = 1 $\rightarrow$ Nullpunktabgleich wird gerade |
|     |       |        |                 | ausgeführt <sup>2)</sup>                              |
| 5   | ?WARN | byte   |                 | Warnzustände                                          |
|     |       |        |                 | Bit 0: unterer Grenzwert von IN-2 ist                 |
|     |       |        |                 | unterschritten bzw. Messwert ist                      |
|     |       |        |                 | unterhalb der unteren                                 |
|     |       |        |                 | Messbereichsgrenze                                    |
|     |       |        |                 | Bit 1: unterer Grenzwert von IN-1 ist                 |
|     |       |        |                 | unterschritten bzw. Messwert ist                      |
|     |       |        |                 | unternaib der unteren                                 |
|     |       |        |                 | Messbereicnsgrenze                                    |
|     |       |        |                 | Bit 2: unterer Grenzwert des Int. Drucks              |
|     |       |        |                 | Bit 3: Mosewort dos int. Drucks                       |
|     |       |        |                 | ist unterhalb der unteren                             |
|     |       |        |                 | Messbereichsgrenze                                    |
|     |       |        |                 | Rit 4 <sup>°</sup> oberer Grenzwert von IN-2 ist      |
|     |       |        |                 | überschritten bzw. Messwert ist                       |
|     |       |        |                 | oberhalb der oberen                                   |
|     |       |        |                 | Messbereichsarenze                                    |
|     |       |        |                 | Bit 5: oberer Grenzwert von IN-1 ist                  |
|     |       |        |                 | überschritten bzw. Messwert ist                       |
|     |       |        |                 | oberhalb der oberen                                   |
|     |       |        |                 | Messbereichsgrenze                                    |
|     |       |        |                 | Bit 6: oberer Grenzwert des int. Drucks               |
|     |       |        |                 | ist überschritten <sup>4)</sup>                       |
|     |       |        |                 | Bit 7: Messwert des int. Drucks                       |
|     |       |        |                 | ist oberhalb der oberen                               |
|     |       |        |                 | Messbereichsgrenze                                    |

<sup>1)</sup> Die Übertragung erfolgt in der aktuell am Gerät eingestellten Einheit mit der vollen internen Genauigkeit. Liegt der Messwert außerhalb des Messbereichs, beinhaltet die Antwort einen Fehlercode (s. Kap. 6.2). <sup>2)</sup> Während einem Nullpunktabgleich sind die übertragenen Messwerte ungültig.

<sup>3)</sup> Zusätzlich Bit 3 beachten.

<sup>4)</sup> Zusätzlich Bit 7 beachten.

### 6.1.3 sonstige Befehle

Einige Aktionen lassen sich direkt mit bestimmten Befehlen auslösen. Hier die Auflistung dieser Befehle:

| Nr. | Name            | Format | Antwort           | Bedeutung                                       |
|-----|-----------------|--------|-------------------|-------------------------------------------------|
| 1   | RecallWE        |        | PUC 28 Vx.x       | Parametrierung gemäß                            |
|     |                 |        |                   | Werkseinstellung (der seither                   |
|     |                 |        |                   | eingestellte Messbereich bleibt                 |
|     |                 |        |                   | erhalten) und PUC 28 zurücksetzen <sup>1)</sup> |
| 2   | SaveSet         |        | OK                | Speichern der aktuellen                         |
|     |                 |        |                   | Parametrierung im EEPROM                        |
| 3   | MZ              |        | OK                | Nullpunktabgleich (NPA) jetzt starten           |
| 4   | >CMD            | byte   | CMD <byte></byte> | Steuerwort                                      |
|     |                 |        |                   | Bit 0 = 0 $\rightarrow$ NPA automatisch:        |
|     |                 |        |                   | Nullpunktabgleich wird in                       |
|     |                 |        |                   | den ersten 60 min nach                          |
|     |                 |        |                   | dem Einschalten alle 15                         |
|     |                 |        |                   | min und danach jede                             |
|     |                 |        |                   | Stunde vom PUC 28                               |
|     |                 |        |                   | automatisch gestartet                           |
|     |                 |        |                   | Bit 0 = 1 $\rightarrow$ NPA wird durch RS232-   |
|     |                 |        |                   | Kommando gestartet                              |
|     |                 |        |                   | (→ kein automatischer                           |
|     |                 |        |                   | Abgleich)                                       |
|     |                 |        |                   | Bit 1 = 0 $\rightarrow$ NPA jetzt nicht starten |
|     |                 |        |                   | Bit 1 = 1 $\rightarrow$ NPA jetzt starten (Die  |
|     |                 |        |                   | L/H-Flanke bestimmt den                         |
|     |                 |        |                   | Startzeitpunkt, das Bit                         |
|     |                 |        |                   | muss während oder nach                          |
|     |                 |        |                   | dem NPA wieder                                  |
|     |                 |        |                   | zurückgesetzt werden.)                          |
| 5   | ?CMD            |        | CMD <byte></byte> | Abfrage des Steuerworts                         |
| 6   | Reset           |        | PUC 28 Vx.x       | PUC 28 zurücksetzen <sup>1)</sup>               |
| 7   | >TCalibPlus     |        | OK                | positiven Bereich nachkalibrieren <sup>2)</sup> |
|     |                 |        |                   | (Umschaltung zu den Anschlüssen                 |
|     |                 |        |                   | auf der Frontseite)                             |
| 8   | >TCalibMinus    |        | OK                | negativen Bereich nachkalibrieren <sup>2)</sup> |
|     |                 |        |                   | (Umschaltung zu den Anschlüssen                 |
|     |                 |        |                   | auf der Frontseite)                             |
| 9   | >TCalibOK       |        | TCalibOK          | Messung für Nachkalibrierung starten            |
|     |                 |        | <wert></wert>     | <i>2</i> )                                      |
|     |                 |        |                   | (-100Pa oder 100Pa bzw250Pa                     |
|     |                 |        |                   | oder 250Pa müssen stabil anliegen)              |
| 10  | >TCalibFinished |        | OK                | Nachkalibrierung beenden                        |
|     |                 |        |                   | (Umschaltung zu den Anschlüssen                 |
|     |                 |        |                   | auf der Rückseite)                              |
| 11  | RecallCalib     |        | OK                | Nachkalibrierung löschen <sup>3)</sup>          |

<sup>1)</sup> Nach dem Einschalten sowie nach einem Reset meldet sich das PUC 28 mit der Meldung "PUC 28 Vx.x" (bzw. "PUC 28/K Vx.x" beim PUC 28/K), wobei x.x die aktuelle Softwarenummer darstellt. Die Dauer bis zu dieser Meldung kann bis zu 5 Sek. betragen. <sup>2)</sup> Die Befehle zum Nachkalibrieren sind nur beim PUC 28/K verfügbar.

Die Nachkalibrierung wird mit dem Befehl "TCalibPlus" (wenn der positive Bereich nachkalibriert werden soll) oder "TCalibMinus" (wenn der negative Bereich nachkalibriert werden soll) gestartet.

Beim Empfang eines Nachkalibrier-Befehls schaltet das PUC 28/K zunächst auf die Kalibriereingänge auf der Frontseite um und zeigt im Display den Wert des zu kalibrierenden Drucks an, verbunden mit der Aufforderung, diesen anzulegen. Soll der positive Bereich nachkalibriert werden (Befehl >TCalibPlus), muss von außen ein Referenzdruck von +100Pa bzw. +250Pa anliegen; soll der negative Bereich nachkalibriert werden (Befehl >TCalibMinus), muss von außen ein Referenzdruck von -100Pa bzw. -250Pa anliegen (je nach Messbereich des Geräts).

Sobald der Referenzdruck stabil anliegt, ist der Befehl ">TCalibOK" zu senden. Dies löst im PUC 28/K die eigentliche Druckmessung aus. Während dieser Zeit erscheint im Display die Meldung "Messung läuft". Die Dauer der Druckmessung beträgt etwa fünf Sekunden. Der Referenzdruck muss solange stabil anliegen, bis über RS232 die Antwort empfangen wird, die das Kommando (TCalibOK) und den ermittelten Referenzwert beinhaltet (bzw. eine Fehlermeldung). Parallel dazu erscheint im Display die Aufforderung, den Schlauch von den Kalibriereingängen zu entfernen.

Wenn die Schläuche von den Kalibriereingängen entfernt worden sind, ist der Befehl ">TCalibFinished" zu senden. Das PUC 28/K schaltet daraufhin die Druckmessung wieder auf die Anschlüsse auf der Rückseite um, die Anzeige wechselt in den Displaymodus zurück.

<sup>3)</sup> Eine nach der Auslieferung durchgeführte Nachkalibrierung (sowohl pos. als auch neg. Bereich) wird rückgängig gemacht (betr. nur Varianten PUC 28/K).

### 6.2 Fehlercodes

Nach dem Senden eines Befehls sind folgende Fehlermeldungen möglich:

| Nr. | Fehlermeldung   | Bedeutung                                                                                                    |
|-----|-----------------|----------------------------------------------------------------------------------------------------|
| 1   | Err_CmdNotExist | An das PUC 28 wurde ein unbekanntes<br>Kommando gesendet.                                                                                                    |
| 2   | Err_ValRange    | Der übertragene Parameterwert ist außerhalb<br>der gültigen Grenzen. Dies kann u.a. auch<br>auftreten, wenn der obere Wert kleiner oder<br>gleich dem dazugehörigen unteren Wert ist.                                                     |
|     |                 | Der Fehler wird beim PUC 28/K auch bei<br>einer Nachkalibrierung erzeugt, wenn der<br>Kalibrierwert um mehr als 30% von der<br>Werkskalibrierung abweicht.                                                                                |
| 3   | Err_NotActive   | <ul> <li>Es wurde versucht, den Messwert eines<br/>ausgeschalteten Kanals zu lesen.</li> <li>Es wurde versucht, eine Nachkalibrierung<br/>abzubrechen, obwohl sie gar nicht läuft<br/>(betr. nur die Gerätevariante PUC 28/K).</li> </ul> |
| 4   | Err_Underflow   | Der Messwert ist unterhalb der unteren<br>Messbereichsgrenze.                                                                                                    |
| 5   | Err_Overflow    | Der Messwert ist oberhalb der oberen<br>Messbereichsgrenze.                                                                                                    |
| 6   | Err_ZPCC_active | Momentan kann nicht nachkalibriert werden,<br>weil ein Nullpunktabgleich stattfindet.                                                                                                    |
|     |                 | mit dem Kommando ">CMD 1" unterbinden.<br>(betr. nur die Gerätevariante PUC 28/K)                                                                                                    |

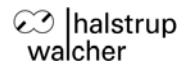

### 6.3 Belegung des RS232-Steckers

Die Belegung des RS232-Anschlusses entspricht der von der EIA (Electronic Industries Alliance) vorgegebenen Belegung:

9-polige D-SUB-Buchse (Draufsicht von außen): 5-polige M12-Buchse (A-codiert) (Draufsicht von außen):

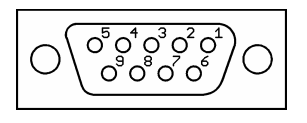

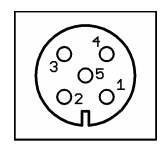

Der RS232-Anschluss des PUC 28 ist in folgenden Varianten erhältlich:

1) PUC 28-Varianten mit 9-poliger D-SUB-Buchse direkt im Gehäuse integriert (nur für Wandstärken bis 5mm):

| Stift Nr. | Signal | Bedeutung       |
|-----------|--------|-----------------|
| 2         | TxD    | Sendeleitung    |
| 3         | RxD    | Empfangsleitung |
| 5         | GND    | Masse           |

2) PUC 28-Varianten mit 9-poliger D-SUB-Buchse am Kabelschwanz:

| Stift Nr. | Signal | Bedeutung       |
|-----------|--------|-----------------|
| 2         | TxD    | Sendeleitung    |
| 3         | RxD    | Empfangsleitung |
| 5         | GND    | Masse           |

3) PUC 28-Varianten mit Anschlussbuchse M12, A-codiert am Kabelschwanz:

| Stift Nr. | Signal | Bedeutung       |
|-----------|--------|-----------------|
| 2         | TxD    | Sendeleitung    |
| 3         | GND    | Masse           |
| 4         | RxD    | Empfangsleitung |

Tabelle 20: Anschlussbelegungen des RS232-Steckers

### 6.4 Schnittstellenkonfiguration

Unter Windows XP stellen Sie die Konfiguration der seriellen Schnittstelle (COM-Port) wie folgt ein. Bei älteren Windows-Systemen ist der Verlauf ähnlich.

Sie finden die Schnittstellenkonfiguration unter START → SYSTEMSTEUERUNG. Dort auf SYSTEM klicken, dann die Registerkarte HARDWARE auswählen. Im Anschluss GERÄTE-MANAGER auswählen, dort die ANSCHLÜSSE wählen. Doppelklicken Sie nun den verwendeten COM-Port, danach klicken Sie auf die Registerkarte ANSCHLUSSEINSTELLUNGEN.

| Eigenschaften von CC    | DM4 ? 🔀                  |
|-------------------------|--------------------------|
| Anschlusseinstellungen  |                          |
|                         |                          |
| Bjts pro Sekunde:       | 9600                     |
| Datenbits:              | 8                        |
|                         |                          |
| <u>P</u> arităt:        | Keine                    |
| S <u>t</u> oppbits:     | 1                        |
| <u>F</u> lusssteuerung: | Kein                     |
|                         |                          |
|                         | <u>W</u> iederherstellen |
| 0                       | K Abbrechen Obernehmen   |

### 6.5 Parametriersoftware

Zur komfortablen Parametrierung und Überwachung/Protokollierung der Messwerte existiert das PC-Programm "PUC 24 / PUC 28 Inbetriebnahmetool". Das Programm steht auf der Internetseite <u>www.halstrup-walcher.de</u> unter dem Pfad "Downloads / Software" zum Herunterladen bereit.

Bei laufender Messung präsentiert sich das Programm folgendermaßen:

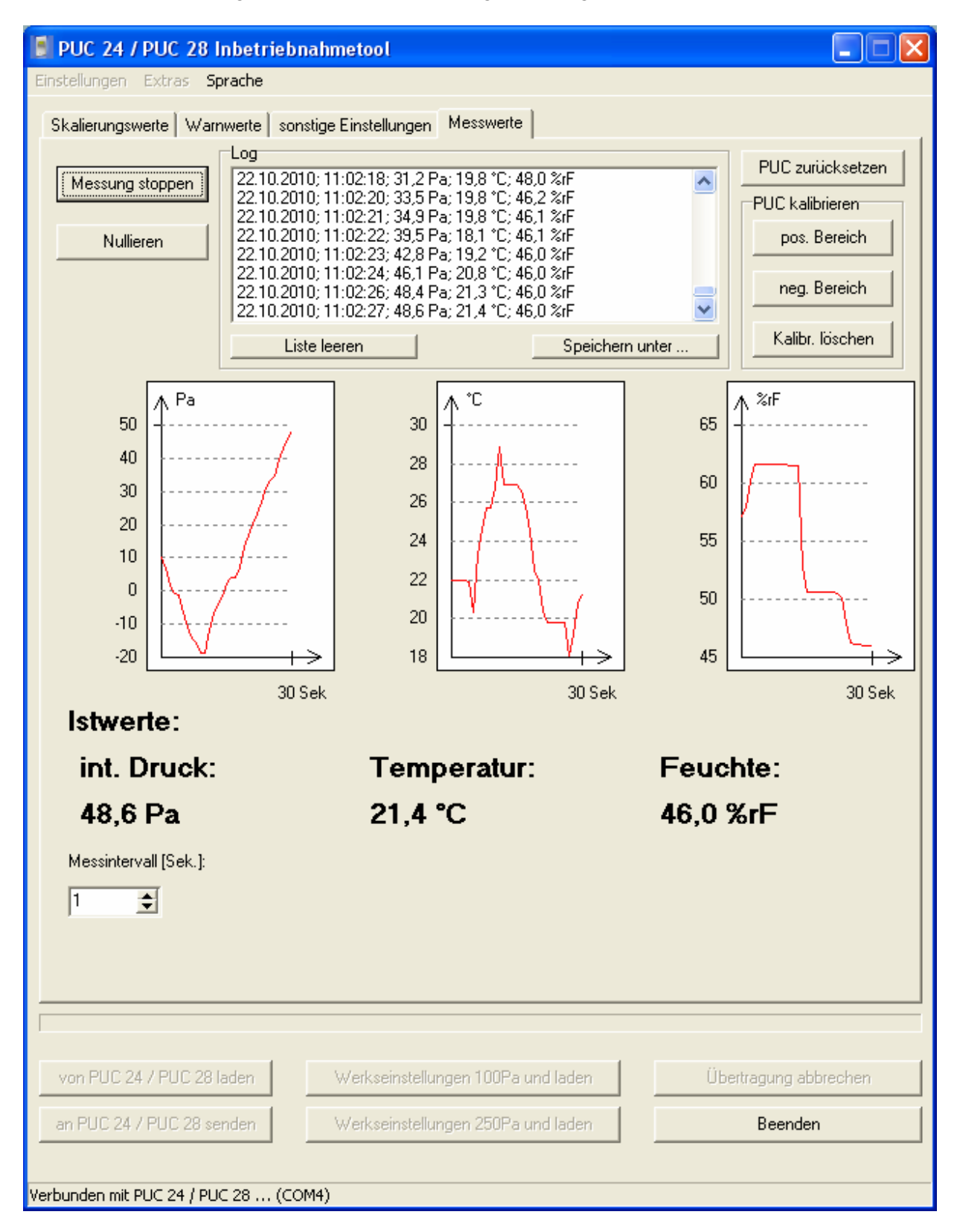

Kurzbeschreibung der Programmfunktionen:

Registerkarte "Skalierungswerte":

Die Skalierungswerte für den Analogausgang des internen Drucks sowie für die beiden Analogeingänge können hier angepasst werden.

Registerkarte "Warnwerte":

Die Warnwerte für den internen Druck sowie für die beiden Analogeingänge können hier angepasst werden.

Die Skalierungs- und Warnwerte eines Drucks können in verscheidenen Einheiten eingegeben werden (hPa, kPa, mbar, mmH<sub>2</sub>O, mmHg, Psi, inH<sub>2</sub>O, inHg). Dazu auf das betreffende Eingabefeld doppelklicken, es erscheint folgendes Fenster:

| Unit -> Pa       |      | × |
|------------------|------|---|
| Unit ->Pa<br>0,5 | mmHg | • |
| P.               | aste |   |

Darin den gewünschten Wert mit der gewünschten Einheit eingeben und "Paste" drücken. Der Wert wird dann in Pa umgerechnet und als Skalierungs- bzw. Warnwert eingetragen.

Soll die Eingabe in Pa erfolgen, nur einmal auf das betr. Eingabefeld klicken (statt Doppelklick) und den Wert direkt eingeben.

### Registerkarte "sonstige Einstellungen":

Alle sonstigen Einstellungen können hier angepasst werden.

### Registerkarte "Messwerte":

Hier werden alle Messwerte graphisch und in einer Liste angezeigt, außerdem existiert eine Möglichkeit, die Werte in einer CSV-kompatiblen Datei abzuspeichern. Zusätzlich kann direkt ein Nullpunktabgleich, ein Reset, sowie eine Nachkalibrierung (getrennt für den positiven und den negativen Messbereich) ausgeführt werden. (Die Nachkalibrierung ist nur bei der Gerätevariante PUC 28/K verfügbar.)

### Menüpunkt "Einstellungen":

Die aktuellen Parameter können in einer Datei (\*.puc) abgelegt werden bzw. von dort geladen werden.

Dies ist u.a. zur Archivierung von Parametersätzen hilfreich sowie zum Kopieren eines Parametersatzes zwischen 2 Geräten.

Die ".puc"-Dateien verwenden das Windows-INI-Format, somit können ".puc"-Dateien auch leicht durch externe Programme oder mit jedem gebräuchlichen Texteditor bearbeitet werden.

### Menüpunkt "Extras → ComPort":

Hier kann der verwendete COM-Port geändert werden. Die anderen Einstellungen dürfen nicht geändert werden (9600 Baud, 8 Datenbits, 1 Stoppbit, keine Parität).

### Menüpunkt "Sprache":

Hier kann die Sprache eingestellt werden, die innerhalb des Programms verwendet wird. Diese Einstellung ist unabhängig von der Sprache, die im PUC 28 selbst verwendet wird.

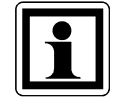

Die Einstellungen für "ComPort" und "Sprache" werden bei jeder Änderung in der Datei "PUC ToolConfig.ini" gespeichert. Beim nächsten Programmstart werden die Einstellungen aus dieser Datei verwendet.

### Schaltfläche "von PUC 28 laden":

Alle aktuellen Parameter werden geladen und die Felder in den Registerkarten "Skalierungswerte", "Warnwerte" und "sonstige Einstellungen" gefüllt.

### Schaltfläche "an PUC 28 senden":

Alle Parameter der Registerkarten "Skalierungswerte", "Warnwerte" und "sonstige Einstellungen" werden an das PUC 28 gesendet und dort im EEPROM gespeichert.

### Schaltfläche "Werkseinstellungen 100Pa und laden":

Der Messbereich ±100Pa wird eingestellt, das PUC 28 parametriert sich selbst gemäß Werkseinstellung für diesen Messbereich und setzt sich zurück. Danach werden diese Parameter geladen.

### Schaltfläche "Werkseinstellungen 250Pa und laden":

Der Messbereich ±250Pa wird eingestellt, das PUC 28 parametriert sich selbst gemäß Werkseinstellung für diesen Messbereich und setzt sich zurück. Danach werden diese Parameter geladen.

<u>Schaltfläche "Übertragung abbrechen"</u>: Ein Lade- bzw. Sendevorgang wird vorzeitig abgebrochen.

Schaltfläche "Beenden": Das Programm wird beendet.

## 7 Profibus-DP-Schnittstelle

Dieses Kapitel bezieht sich nur auf Geräte, die mit einer Profibus-DP-Schnittstelle ausgestattet sind. Für die Projektierung des PUC 28 als Slave in einem Profibus-System gehört die GSD-Datei "HaWa09BF.GSD" (für PUC 28 mit internem ±100 Pa-Sensor) bzw. "HaWa0BCD.GSD" (für PUC 28 mit internem ±250 Pa-Sensor) zum Lieferumfang. Alternativ stehen die GSD-Dateien auf der Internetseite <u>www.halstrup-walcher.de</u> unter dem Pfad "Downloads / Software" zum Herunterladen bereit.

### 7.1 Profibus-DP-Adresse

Die Slave-Adresse wird mit den beiden Drehschaltern "DP ADDRESS" auf der Rückseite des PUC 28 konfiguriert. Jeder Schalter verfügt über 10 Stellungen. Die Zehnerstelle der Adresse wird mit dem linken Schalter, die Einerstelle mit dem rechten Schalter eingestellt. Somit sind Adressen zwischen 00 und 99 nutzbar. Nach der Zuweisung einer neuen Adresse muss die Versorgungsspannung des PUC kurzzeitig unterbrochen werden (Reset), bzw. im Menü [EINST.] den Punkt "Reset" anwählen. Die aktuell gültige Adresse kann im Menü [BUS] überprüft werden.

### 7.2 Abschlusswiderstände

Das Gerät verfügt über Busabschlusswiderstände, die mit den beiden DIP-Schaltern auf der Rückseite des PUC 28 geschaltet werden können.

| beide Schalter auf "ON"  | <ul> <li>Widerstände zugeschaltet</li> </ul> |
|--------------------------|----------------------------------------------|
| beide Schalter auf "OFF" | <ul> <li>Widerstände getrennt</li> </ul>     |

### 7.3 Module

Für die Projektierung des PUC 28 als Profibus-Slave (Zusammenstellung der Ein- und Ausgabedaten) stehen 9 Module zur Verfügung. Jede beliebige Kombination der Module ist zulässig, zu beachten ist lediglich, dass das Modul 33 ("Steuerwort") zwingend Bestandteil der Konfiguration sein muss.

| Nr. | Konf. | Beschreibung                                               |  |  |  |  |
|-----|-------|------------------------------------------------------------|--|--|--|--|
| 1   | 0xD0  | 1 Word Eingabe; Konsistenz über gesamte Länge; signed int  |  |  |  |  |
|     |       | "Messwert interner Druck" (in 1/10 Pa)                     |  |  |  |  |
| 2   | 0xD0  | 1 Word Eingabe; Konsistenz über gesamte Länge; signed int  |  |  |  |  |
|     |       | "Messwert Temp/Druck IN-1" (in 1/10°C bzw. 1/10 Pa)        |  |  |  |  |
| 3   | 0xD0  | 1 Word Eingabe; Konsistenz über gesamte Länge; signed int  |  |  |  |  |
|     |       | "Messwert Feuchte/Druck IN-2" (in 1/10%rF bzw. 1/10 Pa)    |  |  |  |  |
| 4   | 0x10  | 1 Byte Eingabe; Konsistenz über Byte/Word                  |  |  |  |  |
|     |       | "warnzustande"                                             |  |  |  |  |
|     |       | Bit Bedeutung                                              |  |  |  |  |
|     |       | 0 IN 2                                                     |  |  |  |  |
|     |       | 1 Unterer IN 1                                             |  |  |  |  |
|     |       | 2 Grenzwert Interner Druck                                 |  |  |  |  |
|     |       | unterschritten (falls min. ein                             |  |  |  |  |
|     |       | Bit = 1 )                                                  |  |  |  |  |
|     |       | 4 IN 2                                                     |  |  |  |  |
|     |       | 5 Oberer IN 1                                              |  |  |  |  |
|     |       | 6 Grenzwert Interner Druck                                 |  |  |  |  |
|     |       | 7 uberschritten ( falls min. ein                           |  |  |  |  |
|     |       | $\frac{\text{Dil} - 1}{\text{Dil} - 1}$                    |  |  |  |  |
|     |       | Bit = $1 \rightarrow \text{auSerhalb der Grenzwerte}$      |  |  |  |  |
|     |       | Bit = $0 \rightarrow$ innernalb der Grenzwerte             |  |  |  |  |
|     |       | Liegt ein Messwert außerhalb der Grenzen, kann dieser auch |  |  |  |  |
|     |       | außerhalb des gültigen Messbereichs liegen. Der jeweilige  |  |  |  |  |
|     |       | übermittelte Wert kann somit ungültig sein.                |  |  |  |  |
|     |       |                                                            |  |  |  |  |
| 5   | 0x10  | 1 Byte Eingabe; Konsistenz über Byte/Word                  |  |  |  |  |
|     |       | "Status" Bit Bedeutung                                     |  |  |  |  |
|     |       | 0 Zvklischer Nullpunktabaleich (NPA)                       |  |  |  |  |
|     |       | 1                                                          |  |  |  |  |
|     |       | 2                                                          |  |  |  |  |
|     |       | 3                                                          |  |  |  |  |
|     |       | 4 Ohne Bedeutung                                           |  |  |  |  |
|     |       | 5                                                          |  |  |  |  |
|     |       | 6                                                          |  |  |  |  |
|     |       | 7                                                          |  |  |  |  |
|     |       | Byte.0 = 0 $\rightarrow$ NPA wird gerade nicht ausgeführt  |  |  |  |  |
|     |       | Byte.0 = 1 $\rightarrow$ NPA wird gerade ausgeführt        |  |  |  |  |
|     |       | $(\rightarrow$ die übermittelten Messwerte sind ungültig)  |  |  |  |  |

| 33 | 0x10 | 1 Byte Ausgabe; Konsistenz über Byte/Word<br>"Steuerwort"               |                                           |  |  |
|----|------|-------------------------------------------------------------------------|-------------------------------------------|--|--|
|    |      | Bit                                                                     | Bedeutung                                 |  |  |
|    |      | 0                                                                       | NPA durch DP-Master                       |  |  |
|    |      | 1                                                                       | NPA jetzt starten                         |  |  |
|    |      | 2                                                                       |                                           |  |  |
|    |      | 3                                                                       |                                           |  |  |
|    |      | 4                                                                       | Ohne Bedeutung                            |  |  |
|    |      | 5                                                                       | 5                                         |  |  |
|    |      | 6                                                                       |                                           |  |  |
|    |      | 1                                                                       |                                           |  |  |
|    |      | Byte.0 = $0 \rightarrow NPA$ automatisch:                               |                                           |  |  |
|    |      | Nullpunktabgleich wird in den ersten 60 min nach                        |                                           |  |  |
|    |      | dem Einschalten alle 15 min und danach jede                             |                                           |  |  |
|    |      | Stunde vom PUC 28 automatisch gestartet                                 |                                           |  |  |
|    |      | Byte.0 = $I \rightarrow NPA$ wird durch Prolibus-Master gestartet       |                                           |  |  |
|    |      | Byte 1 = $0 \rightarrow NPA$ jetzt nicht starten                        |                                           |  |  |
|    |      | Byte 1 = $1 \rightarrow NPA$ jetzt starten (Die L/H-Flanke bestimmt den |                                           |  |  |
|    |      | Startzeitpunkt, das Bit muss während oder nach                          |                                           |  |  |
|    |      | dem NPA wieder zurückgesetzt werden.)                                   |                                           |  |  |
| 34 | 0xE0 | 1 Word Ausgabe; Konsistenz über gesamte Länge; signed int               |                                           |  |  |
|    |      | "Vorgabewert Druck Zeile 1" (in 1/10 Pa)                                |                                           |  |  |
| 35 | 0xE0 | 1 Word Ausgabe; Kor                                                     | nsistenz über gesamte Länge; signed int   |  |  |
| 00 | 0    | "Vorgabewert Temp./                                                     | Druck Zeile 2" (in 1/10°C bzw. 1/10 Pa)   |  |  |
| 36 | UXE0 | 1 Word Ausgabe; Konsistenz über gesamte Länge; signed int               |                                           |  |  |
|    |      | "vorgabewert Feuchte                                                    | e/Druck Zelle 3 (In 1/10%rF bzw. 1/10 Pa) |  |  |

Tabelle 21: Konfigurierbare Slave-Module des PUC 28

### 7.4 Parametrierung des PUC 28 als Profibus-Slave

Die folgenden Parameter des Profibus-Slave PUC 28 werden nach Aufbau der Profibusverbindung vom Master automatisch an das PUC gesandt. Hierfür sind keine Menü-Einstellungen erforderlich. Nach Beendigung der Profibus-Verbindung fällt das Gerät automatisch in den Zustand eines reinen Messgerätes zurück. Die Profibus-Parametrierung bleibt jedoch im Gerät gespeichert.

| Parameter                | Bedeutung                                             |  |  |
|--------------------------|-------------------------------------------------------|--|--|
| Sound (ein/aus)          | akustischen Signalgeber aktivieren oder               |  |  |
|                          | deaktivieren                                          |  |  |
| Relais-Zuordnung         | siehe Kap. 5.5.1; "Schaltbedingungen und Relais-      |  |  |
|                          | Test"                                                 |  |  |
| Zeit für Relais x (sek.) | Ansprechzeit der Relais in Sekunden                   |  |  |
| Messhereich              | 100Pa oder 250Pa; siehe Kap. 5.2.3; "Messbereich      |  |  |
|                          | des internen Drucksensors"                            |  |  |
| Relaisquittierung        | Relais-Quittierung ein- oder ausschalten              |  |  |
| Spappupg oder Strom      | Wahl zw. Spannung (0-10V) oder Strom (0-20mA,         |  |  |
|                          | 4-20mA) für die Analogkanäle                          |  |  |
| Externer Druck           | Externer Druck an den IN-Eingängen                    |  |  |
| Anzeige                  | Festlegung der Druckeinheiten und der Ein- oder       |  |  |
| Alizeige                 | Ausblendung der einzelnen Zeilen                      |  |  |
| Sprache                  | Wahl der Sprache (D oder GB)                          |  |  |
| Nachkomma                | aktivieren oder deaktivieren                          |  |  |
|                          | Impuls- und Pausendauer des akustischen               |  |  |
| Soundlänge (in 50 ms)    | Signalgebers (n x 50 ms) einstellen                   |  |  |
|                          | (Bsp. " $40" \rightarrow 2$ Sekunden)                 |  |  |
|                          | Oberer Skalierungswert einstellen                     |  |  |
| Skaliarung (a)           | (jeweils Faktor 10)                                   |  |  |
| Skallerung (0)           | Beispiel für IN2 (Feuchte) (in [1/10]%rF):            |  |  |
|                          | "1000" → 100,0 %rF                                    |  |  |
|                          | Unterer Skalierungswert einstellen                    |  |  |
| Skaliarung (u)           | (jeweils Faktor 10)                                   |  |  |
| Skallerung (u)           | Beispiel für IN2 (Feuchte) (in [1/10]%rF):            |  |  |
|                          | "10" → 1,0 %rF                                        |  |  |
|                          | Oberer Grenzwert einstellen                           |  |  |
|                          | (jeweils Faktor 10)                                   |  |  |
| vvarnung (0)             | Beispiel für int. Druck (in [1/10]Pa):                |  |  |
|                          | "1000" → 100,0 Pa                                     |  |  |
|                          | Unterer Grenzwert einstellen                          |  |  |
|                          | (jeweils Faktor 10)                                   |  |  |
| wannung (u)              | Beispiel für int. Druck (in [1/10]Pa):                |  |  |
|                          | "-1000" → -100,0 Pa                                   |  |  |
|                          | Hysterese einstellen                                  |  |  |
| Hypet                    | (jeweils Faktor 10)                                   |  |  |
| nyst                     | Beispiel für IN1 (Temp) (in [1/10] °C):               |  |  |
|                          | "100" → 10,0 °C                                       |  |  |
| Filter-Dauer (x) (ms)    | Filterzeit in ms; siehe Kap. 5.4; "Filtereinstellung" |  |  |

Tabelle 22: Parameter der Slaves PUC 28

### 7.5 Belegung des Profibus-Steckers

Die Belegung des Profibus-DP-Anschlusses entspricht der von der PNO (Profibus Nutzer Organisation) vorgegebenen Belegung:

9-polige D-SUB-Buchse (Draufsicht von außen): 5-polige M12-Buchse (B-codiert) (Draufsicht von außen):

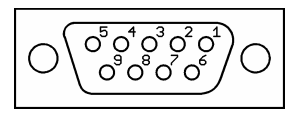

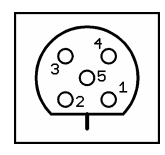

Der Profibus-DP-Anschluss des PUC 28 ist in folgenden Varianten erhältlich:

1) PUC 28-Varianten mit 9-poliger D-SUB-Buchse direkt im Gehäuse integriert (nur für Wandstärken bis 5mm):

| Stift Nr. | Signal    | Bedeutung                                              |
|-----------|-----------|--------------------------------------------------------|
| 3         | RxD/TxD-P | Empfangs-/ Sendedaten - P, B-Leitung                   |
| 4         | CNTR-P    | Repeater Steuersignal (Richtungssteuerung); RTS-Signal |
| 5         | DGND      | Datenübertragungspotential (Bezugspotential zu VP)     |
| 6         | VP        | Versorgungsspannungs-Plus, (P5V)                       |
| 8         | RxD/TxD-N | Empfangs-/ Sendedaten - N, A-Leitung                   |
| Gehäuse   | Schirm    | Schirm bzw. Schutzerde                                 |

2) PUC 28-Varianten mit 9-poliger D-SUB-Buchse am Kabelschwanz:

| Stift Nr. | Signal    | Bedeutung                            |
|-----------|-----------|--------------------------------------|
| 3         | RxD/TxD-P | Empfangs-/ Sendedaten - P, B-Leitung |
| 8         | RxD/TxD-N | Empfangs-/ Sendedaten - N, A-Leitung |
| Gehäuse   | Schirm    | Schirm bzw. Schutzerde               |

3) PUC 28-Varianten mit Anschlussbuchse M12, B-codiert am Kabelschwanz:

| Stift Nr. | Signal    | Bedeutung                            |
|-----------|-----------|--------------------------------------|
| 2         | RxD/TxD-N | Empfangs-/ Sendedaten - N, A-Leitung |
| 4         | RxD/TxD-P | Empfangs-/ Sendedaten - P, B-Leitung |
| Gewinde   | Schirm    | Schirm bzw. Schutzerde               |

Tabelle 23: Anschlussbelegungen des Profibus-Steckers

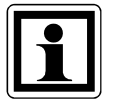

Da bei den PUC 28-Varianten mit Kabelschwanz ein Original-Profibus-DP-Kabel verwendet wird, ergibt sich, dass der externe Anschluss eines Abschlusswiderstands NICHT möglich ist (d.h. als Busabschluss muss der interne Abschlusswiderstand verwendet werden).

# 8 Abgleichen des PUC 28 [ TEACH ]

Abhängig von den Einsatzbedingungen des PUC 28 kann ein Abgleich des internen Druckmessumformers und der analogen Ein- und Ausgänge (IN1, IN2 und OUT-D) notwendig sein.

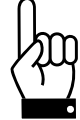

Beim Abgleich des Drucksensors und der Ein- und Ausgänge werden die Kennlinien beeinflusst und die Werkseinstellungen verändert. Diese Funktionen sind mit besonderer Sorgfalt auszuführen. Aus diesem Grund ist das Untermenü

mit einem zusätzlichen Code gesichert.

### 8.1 Abgleich des internen Druckmessumformers

Nach der Auswahl des Untermenüs "TEACH" erscheint die Aufforderung zur Eingabe des Codes ("CODE - TEACH"). Bitte gehen Sie wie folgt vor:

- 1. Taste "rechts scrollen" drücken es erscheint ein "X"
- 2. Mit "Eingabe" bestätigen und "hoch scrollen", bis "INT. DRUCK" aktiviert ist
- 3. "Eingabe" drücken auf dem Display erscheint der Solldruck, der an die Druckanschlüsse des PUC 28 anzulegen ist
- 4. Nach dem Anlegen des Sollwertes mit Eingabe bestätigen nach wenigen Sekunden erscheint der nächste Sollwert
- 5. Vorgang solange wiederholen, bis kein Sollwert mehr erscheint
- 6. Menü mit der "Menü"-Taste verlassen und die Spannung kurzzeitig wegschalten (Hardware-Reset) bzw. im Menü [EINST.] den Punkt "Reset" anwählen

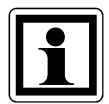

Erscheint während des Vorgangs ein "X" oder ein "0", kann mit der Taste "hoch scrollen" gewählt werden:

- X Vorgang fortsetzen (weitere Werte abgleichen)
- 0 Abgleich beenden (weitere Werte werden intern berechnet)

Bestätigen Sie die Auswahl mit der Taste "Eingabe". Alternativ kann das Teachen mit der Taste "Menü" abgebrochen werden.

### 8.2 Abgleich der analogen Ein- und Ausgänge

Nach der Auswahl des Untermenüs "TEACH" erscheint die Aufforderung zur Eingabe des Codes ("CODE - TEACH"). Bitte gehen Sie wie folgt vor:

- 1. Taste "rechts scrollen" drücken es erscheint ein "X"
- 2. Bestätigen mit Taste "Eingabe" und "hoch scrollen", bis "SIGNAL" aktiviert ist
- 3. Mit der Taste "rechts scrollen" zwischen Strom- ("I") und Spannungseingang ("U") wählen und mit "Eingabe" bestätigen
- 4. Mit "hoch scrollen" Ein- oder Ausgang wählen ("OUT-D", "IN 1" oder "IN 2") und mit "Eingabe" bestätigen

| Wenn "IN 1" oder "IN 2" gewählt wurde:                                                                                                    | Wenn "OUT-D" gewählt wurde:                                                                                                    |
|----------------------------------------------------------------------------------------------------|----------------------------------------------------------------------------------------------------|
| <ol> <li>5. Anlegen des auf dem Display<br/>angezeigten Sollwerts (Strom oder<br/>Spannung) am Eingang</li> <li>6. Bestätigen mit Taste "Eingabe" und<br/>weiter mit 5</li> </ol> | <ol> <li>Mit den Tasten "hoch scrollen" und<br/>"rechts scrollen" den Wert in der<br/>mittleren Zeile solange verändern, bis<br/>am Ausgang der in der oberen Zeile<br/>vorgegebene Strom- bzw.<br/>Spannungswert anliegt. Der<br/>4-stellige Wert in der Mitte der Anzeige<br/>muss dabei unter Einhaltung des<br/>Sollwertes so groß wie möglich gewählt<br/>werden, d.h. es muss der größtmögliche<br/>4-stellige Wert gefunden werden, bei<br/>dem der vorgegebene Strom- bzw.<br/>Spannungswert an den Klemmen<br/>anliegt (beim Teachen von 0V und 0mA<br/>gibt es einen Bereich zwischen 0 und<br/>einem Wert, ab dem das Ausgangs-<br/>signal beginnt, anzusteigen).</li> <li>Bestätigen mit Taste "Eingabe" und<br/>weiter mit 5</li> </ol> |

- 7. Vorgang solange wiederholen, bis kein Sollwert mehr erscheint
- 8. Menü mit der Taste "Menü" verlassen und Spannung kurzzeitig wegschalten (Hardware-Reset) bzw. im Menü [ EINST. ] den Punkt "Reset" anwählen

### 9 Pflegehinweise zum PUC 28

Zur Reinigung der PUC 28-Oberfläche verwenden Sie bitte nur milde Reinigungsmittel (z.B. flüssiges Geschirrspülmittel).

Es dürfen **keine** scheuernden oder ätzenden Reinigungsmittel verwendet werden, da sonst die Oberfläche beschädigt werden kann.

Es dürfen **keine** isopropanol-haltigen Reinigungsmittel zum Reinigen des Display-Fensters verwendet werden, da sonst das Fenster eintrübt.

## 10 Technische Daten

| Messdaten                    |                                                                                  |  |  |
|------------------------------|----------------------------------------------------------------------------------|--|--|
| Messbereich                  | -100 bis +100 Pa oder -250 bis +250 Pa                                           |  |  |
| Genauigkeit                  | 0,5 % vom Messbereich + 0,3 Pa                                                   |  |  |
| Auflösung                    | 0,1 Pa                                                                           |  |  |
| Ausschlag-Drift / Temperatur | 0,03 %/K (+10°C…+50°C)                                                           |  |  |
| Überlastbarkeit              | 200-fach                                                                         |  |  |
|                              |                                                                                  |  |  |
| Umgebungsbedingungen         |                                                                                  |  |  |
| Medium                       | Luft, alle nichtaggressiven Gase                                                 |  |  |
| Arbeitstemperatur            | +10 °C bis +50 °C                                                                |  |  |
| Lagertemperatur              | -10 °C bis +70 °C                                                                |  |  |
| Konformität                  | <b>(E</b> Konformitätserklärung auf Anforderung                                  |  |  |
|                              | verfügbar                                                                        |  |  |
| Elektrische Daten            |                                                                                  |  |  |
| Aufnahmeleistung             | 7 VA                                                                             |  |  |
| Versorgungsspannung          | 24 VDC (± 10 %)                                                                  |  |  |
| Elektrische Anschlüsse       | PTR: STLZ1550/14-3.81H (Signal)                                                  |  |  |
|                              | PTR: STLZ950/7-5.08H (Relais)                                                    |  |  |
|                              | Binder: 79-4450-20-05 (Profibus DP)                                              |  |  |
| Ausgangssignal               | 0 … +10 V (R <sub>L</sub> ≥ 2 kΩ) oder                                           |  |  |
|                              | 0 20 mA ( $R_L$ ≤ 500 Ω) oder                                                    |  |  |
|                              | 4 20 mA ( $R_L$ ≤ 500 Ω)                                                         |  |  |
| Eingangssignale (2x)         | $0 \dots +10 \text{ V} (\text{R}_{\text{i}} = 470 \text{ k}\Omega) \text{ oder}$ |  |  |
|                              | 0 20 mA ( $R_i = 51 \Omega$ ) oder                                               |  |  |
|                              | 4 20 mA ( $R_i$ = 51 Ω)                                                          |  |  |
|                              |                                                                                  |  |  |
| 2 x Wechsler                 | Jeweils 6 A / 230 VAC                                                            |  |  |
| (optional nicht vorhanden)   |                                                                                  |  |  |

Tabelle 24: Technische Daten

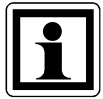

Die höchstmögliche Genauigkeit bei Druckmessungen wird erzielt, wenn das PUC 28 bei einer Raumtemperatur von 20°C betrieben wird.

# 11 Fehlerbehebung

| Störung                       | Ursache                   | Maßnahme                        |
|-------------------------------|---------------------------|---------------------------------|
| Display zeigt nichts an       | keine Versorgungsspannung | Klemmenanschluss und            |
|                               |                           | Versorgungsspannung prüfen      |
| Druck fällt permanent ab      | undichte Stelle           | Schläuche ganz aufschieben;     |
|                               |                           | Durchmesser anpassen            |
| Profibus-Kommunikation        | keine Anschlussverbindung | Anschluss fest aufsetzen;       |
| findet nicht statt            |                           | Abschlusswiderstand prüfen      |
| intermittierender akustischer | Alarm ausgelöst           | quittieren mit beliebiger Taste |
| Signalton                     | _                         |                                 |

Tabelle 25: Fehlerbehebung

# 12 Maßzeichnung

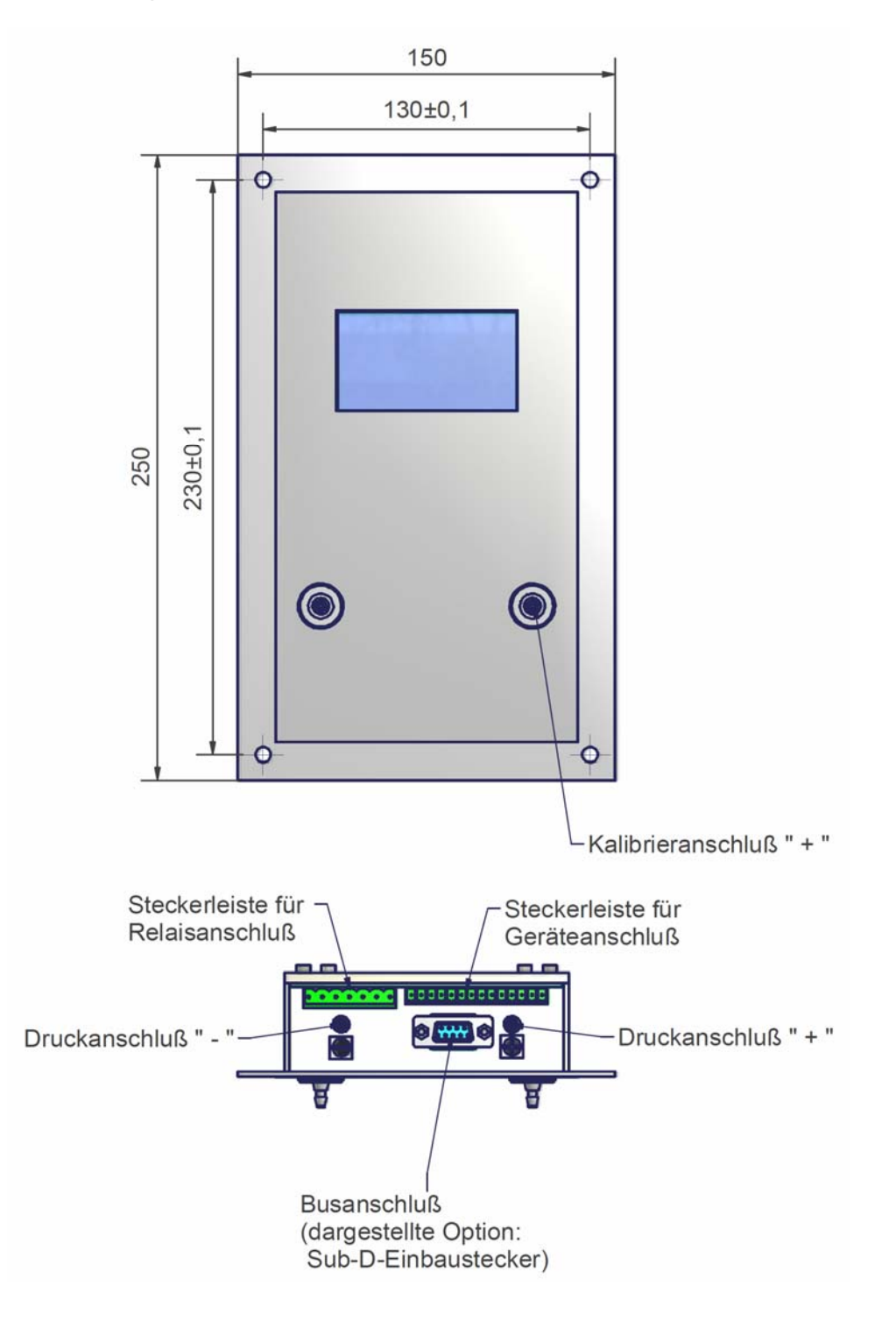

## 13 Menübaum

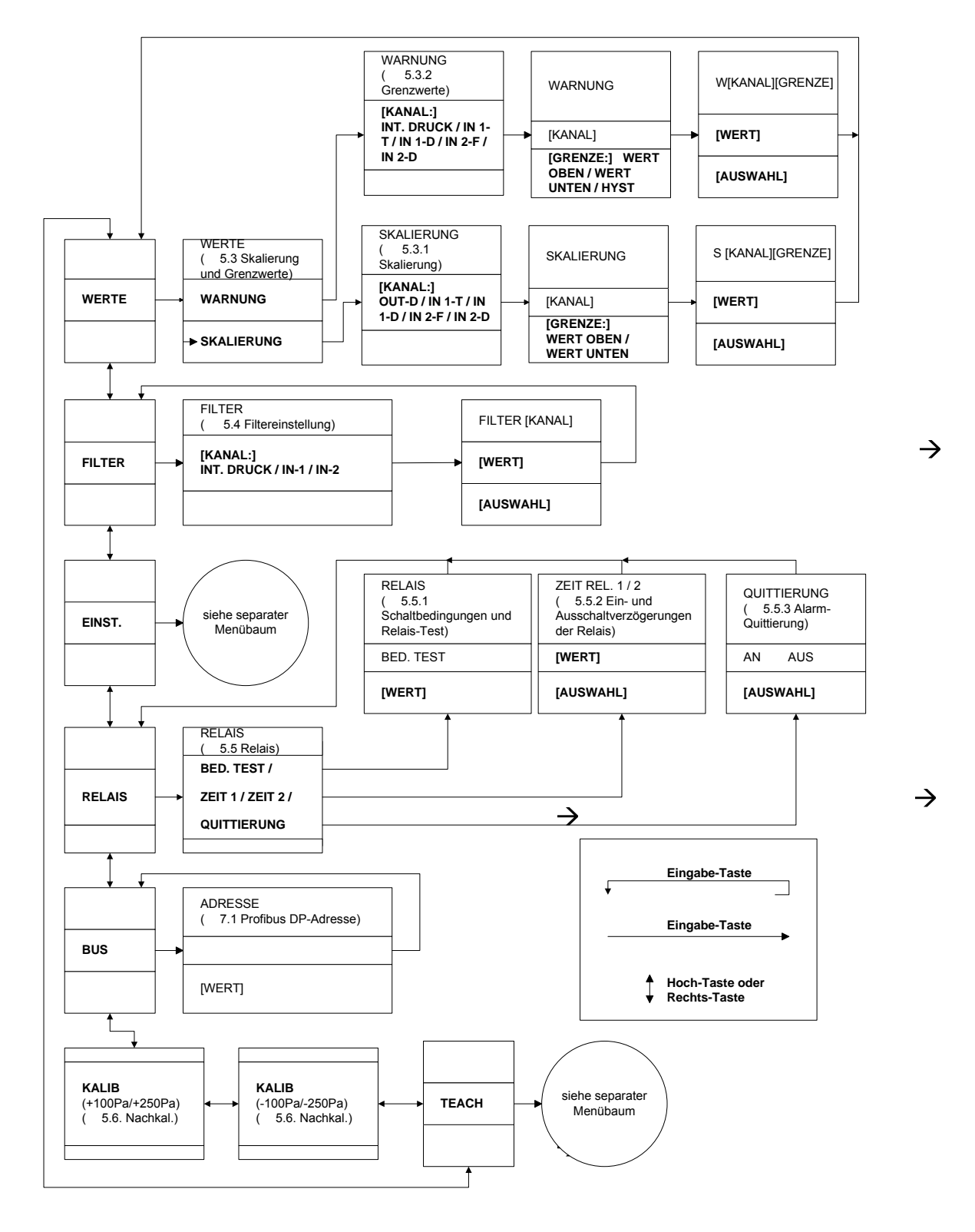

Bild 16: Hauptmenü

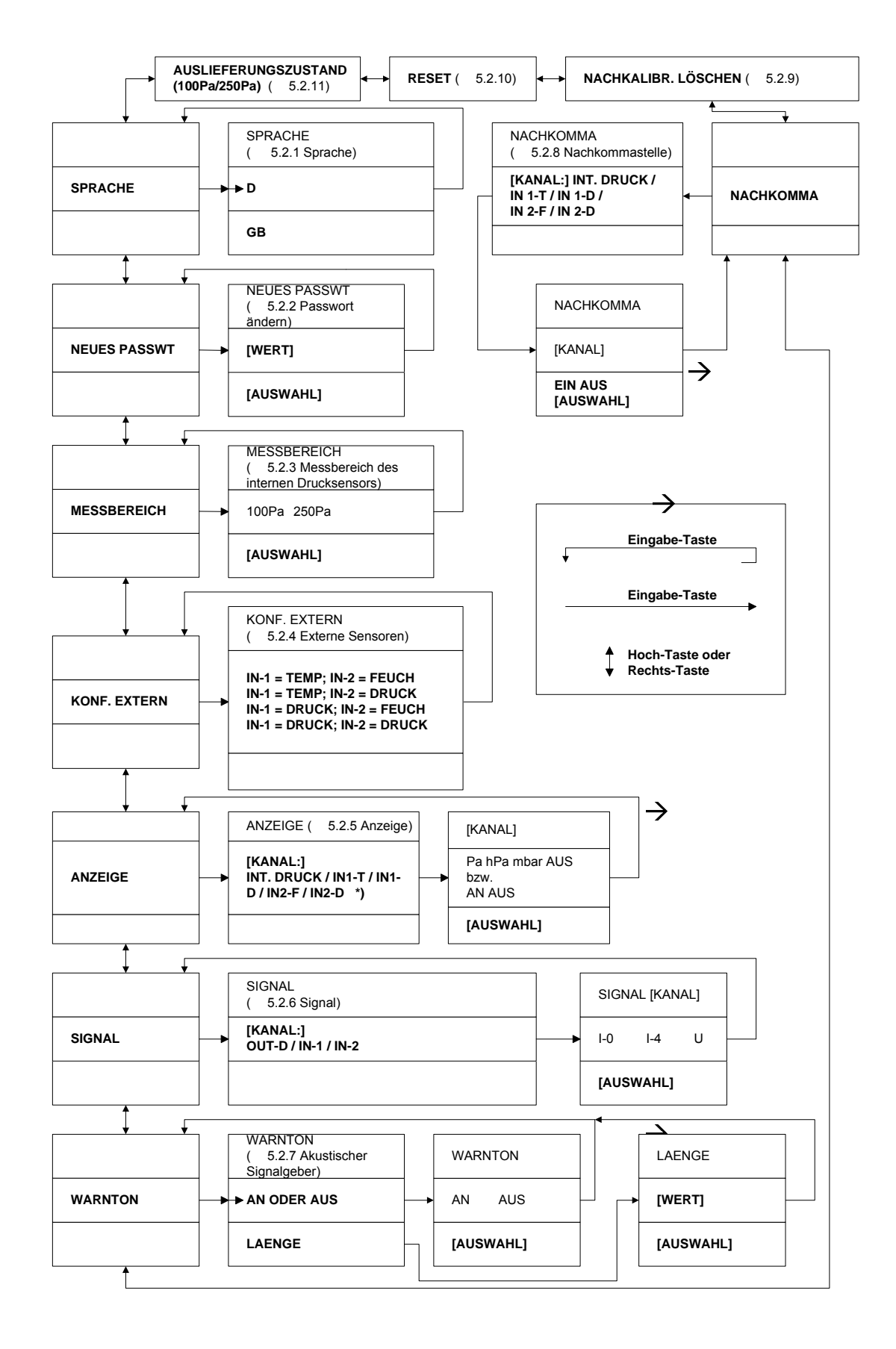

Bild 17: Menü "Einst."

 $\rightarrow$ 

![](_page_48_Figure_2.jpeg)

![](_page_48_Figure_3.jpeg)

Bild 18: Menü "TEACH"

# 14 Wertebereiche und Werkseinstellungen

Die folgende Tabelle zeigt die Minimal- und Maximalwerte der jeweiligen Wertebereiche sowie die Standardeinstellungen:

| Bezeichnung        | Minimalwert    | Maximalwert    | Werkseinstellung | Einheit |  |
|--------------------|----------------|----------------|------------------|---------|--|
| WERTE → SKALIERUNG |                |                |                  |         |  |
| OUT-D, unten       | -120 / -300 *) | +120 / +300 *) | -100 / -250 *)   | Pa      |  |
| OUT-D, oben        | -120 / -300 *) | +120 / +300 *) | 100 / 250 *)     | Pa      |  |
| IN 1-T, unten      | -800           | +800           | 5                | °C      |  |
| IN 1-T, oben       | -800           | +800           | 60               | °C      |  |
| IN 1-D, unten      | -300           | +300           | -100 / -250 *)   | Pa      |  |
| IN 1-D, oben       | -300           | +300           | 100 / 250 *)     | Pa      |  |
| IN 2-F, unten      | 0              | 800            | 0                | %rF     |  |
| IN 2-F, oben       | 0              | 800            | 75               | %rF     |  |
| IN 2-D, unten      | -300           | +300           | -100 / -250 *)   | Pa      |  |
| IN 2-D, oben       | -300           | +300           | 100 / 250 *)     | Pa      |  |
|                    | WER            | TE → WARNUNG   |                  |         |  |
| int. Druck, unten  | -120 / -300 *) | +120 / +300 *) | -100 / -250 *)   | Pa      |  |
| int. Druck, oben   | -120 / -300 *) | +120 / +300 *) | 100 / 250 *)     | Ра      |  |
| int. Druck, Hyst.  | 0              | 50 / 125 *)    | 0                | Pa      |  |
| IN 1-T, unten      | -800           | +800           | 5                | °C      |  |
| IN 1-T, oben       | -800           | +800           | 60               | °C      |  |
| IN 1-T, Hyst.      | 0              | 100            | 0                | °C      |  |
| IN 1-D, unten      | -300           | +300           | -100 / -250 *)   | Pa      |  |
| IN 1-D, oben       | -300           | +300           | 100 / 250 *)     | Pa      |  |
| IN 1-D, Hyst.      | 0              | 125            | 0                | Pa      |  |
| IN 2-F, unten      | 0              | 800            | 0                | %rF     |  |
| IN 2-F, oben       | 0              | 800            | 75               | %rF     |  |
| IN 2-F, Hyst.      | 0              | 50             | 0                | %rF     |  |
| IN 2-D, unten      | -300           | +300           | -100 / -250 *)   | Pa      |  |
| IN 2-D, oben       | -300           | +300           | 100 / 250 *)     | Pa      |  |
| IN 2-D, Hyst.      | 0              | 125            | 0                | Pa      |  |
| FILTER             |                |                |                  |         |  |
| int. Druck         | 0,025          | 40             | 0,5              | Sek.    |  |
| IN-1               | 0,125          | 40             | 0,125            | Sek.    |  |
| IN-2               | 0,125          | 40             | 0,125            | Sek.    |  |
| SPRACHE            |                |                |                  |         |  |
| Sprache            | D              | / GB           | D                |         |  |
| NEUES PASSWORT     |                |                |                  |         |  |
| Passwort           | 0000           | 9999           | 0000             |         |  |

Tabelle 26: Wertebereiche Teil 1

\* Der erste Wert gilt für die ±100 Pa-Variante, der zweite Wert für die ±250 Pa-Variante.

| Bezeichnung                       | Minimalwert                                        | Maximalwert | Werkseinstellung | Einheit |
|-----------------------------------|----------------------------------------------------|-------------|------------------|---------|
| MESSBEREICH                       |                                                    |             |                  |         |
| Messbereich                       | ±100 / ±250*                                       |             | ±100 / ±250*     | Pa      |
| EXTERNE DRUCKSENSOREN             |                                                    |             |                  |         |
| externe<br>Drucksensoren          | keine / an IN-1 / an IN-2 / an IN-1 und<br>an IN-2 |             | keine            |         |
| ANZEIGE                           |                                                    |             |                  |         |
| int. Druck                        | Pa / hPa / mbar / aus                              |             | Pa               |         |
| IN-1                              | Pa / hPa / mbar / °C / aus                         |             | C°               |         |
| IN-2                              | Pa / hPa / mbar / %rF / aus                        |             | %rF              |         |
| SPANNUNGS- UND STROMEINSTELLUNGEN |                                                    |             |                  |         |
| OUT-D                             | 0-10 V / 0-20 mA / 4-20 mA                         |             | 4-20 mA          |         |
| IN-1                              | 0-10 V / 0-20 mA / 4-20 mA                         |             | 4-20 mA          |         |
| IN-2                              | 0-10 V / 0-20 mA / 4-20 mA                         |             | 4-20 mA          |         |
| WARNTON                           |                                                    |             |                  |         |
| an oder aus                       | an /                                               | 'aus        | aus              |         |
| Länge                             | 0,1                                                | 5,0         | 2,0              | Sek.    |
| NACHKOMMA                         |                                                    |             |                  |         |
| int. Druck                        | an / aus                                           |             | an               |         |
| IN 1-T                            | an / aus                                           |             | an               |         |
| IN 1-D                            | an / aus                                           |             | an               |         |
| IN 2-F                            | an / aus                                           |             | an               |         |
| IN 2-D                            | an / aus                                           |             | an               |         |
| RELAIS                            |                                                    |             |                  |         |
| Relais-Kanal-<br>Zuordnung        | 0                                                  | 7           | 7                |         |
| Ansprechzeit                      | 0                                                  | 240         | 5                | Sek.    |
| Quittierung                       | an / aus                                           |             | aus              |         |
| Profibus DP Adresse               |                                                    |             |                  |         |
| Adresse                           | 0                                                  | 99          | 11               |         |

Tabelle 27: Wertebereiche Teil 2

\* Der erste Wert gilt für die ±100 Pa-Variante, der zweite Wert für die ±250 Pa-Variante.